# CORELA

## Obrazovna platforma

## Korisnički priručnik

Funded by the Erasmus+ Programme of the European Union

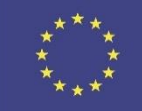

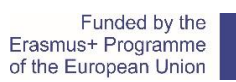

#### \*\*\*\* \* \* \*\*\*

## 1. Sadržaj

| 1 | Uvod                             |      |                                    |  |  |
|---|----------------------------------|------|------------------------------------|--|--|
| 2 | Upute za instalaciju6            |      |                                    |  |  |
| 3 | Kako pokrenuti CORELA platformu7 |      |                                    |  |  |
| 4 | K                                | lako | o CORELA platforma radi            |  |  |
| 5 | C                                | Dpis | funkcija                           |  |  |
|   | a.                               |      | Funkcija brisanja ćelije           |  |  |
|   | b.                               |      | Matematičke funkcije 10            |  |  |
|   |                                  | i.   | Signalne funkcije11                |  |  |
|   |                                  | ii.  | Aritmetičke funkcije               |  |  |
|   |                                  | iii  | Funkcije za usporedbu16            |  |  |
|   |                                  | iv.  | Logičke funkcije                   |  |  |
|   | c.                               |      | Kontrole i indikatori              |  |  |
|   |                                  | i.   | Analogne kontrole                  |  |  |
|   |                                  | ii.  | Digitalne kontrole                 |  |  |
|   |                                  | iii. | Kontrole slučajnih brojeva21       |  |  |
|   |                                  | iv.  | Indikatori                         |  |  |
|   |                                  | ۷.   | Analogni indikatori                |  |  |
|   |                                  | vi.  | Digitalni indikatori23             |  |  |
|   |                                  | vii. | Sonde                              |  |  |
|   | d.                               |      | Mjerne funkcije                    |  |  |
|   |                                  | i.   | Mjerni mostovi                     |  |  |
|   |                                  | ii.  | Manipulacija signalima25           |  |  |
|   |                                  | iii. | Otporna djelila25                  |  |  |
|   |                                  | iv.  | Operacijska pojačala               |  |  |
|   | e.                               |      | DAQ kanali                         |  |  |
|   |                                  | i.   | Analogni ulaz                      |  |  |
|   |                                  | ii.  | Digitalni ulaz                     |  |  |
|   |                                  | iii. | Digitalni izlaz                    |  |  |
|   |                                  | iv.  | DMM (digitalni multimetar) ulaz 30 |  |  |
|   |                                  | v.   | PWM (pulsno širinska modulacija)   |  |  |
|   | f.                               |      | Spajanje na bazu podataka          |  |  |
|   | g.                               |      | Elektroničke komponente            |  |  |
|   |                                  | i.   | Pasivne                            |  |  |
|   |                                  | ii.  | Aktivne                            |  |  |

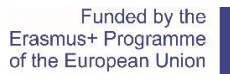

| Programme<br>opean Union | **** |
|--------------------------|------|
|                          |      |

|   | h.     | Razno                                                    | 32 |
|---|--------|----------------------------------------------------------|----|
| 6 | Prim   | ıjeri                                                    | 33 |
|   | Primje | er 1: Definiraj dvije varijable, pomnožite ihi prikažite | 33 |
|   | Primje | er 2: Usporedi dvije analogne vrijednosti                | 35 |
|   | Primje | er 3: Upotreba Wheaston-ovog mosta                       | 36 |
|   | Primje | er 4: Upotreba otpornog dijelila                         | 37 |
|   | Primje | er 5: Upotreba pojačala                                  | 38 |
|   | Primje | er 6: Upotreba DMM-a                                     | 39 |
|   | Primje | er 7: Generiranje valnog oblika i spremanje u datoteku   | 40 |
|   | Primje | er 8: Učitavanje valnog oblika iz datoteke               | 42 |
|   | Primje | er 9: Izračun frekvencije signala                        | 43 |
|   | Primje | er 10: Prvi Kirchhoff-ov zakon (KZS)                     | 44 |
|   | Ra     | d učenika 1                                              | 44 |
|   | Ra     | d učenika 2                                              | 46 |
|   | Ra     | d učenika 3                                              | 48 |
|   | Ra     | d učenika 2                                              | 50 |
| 7 | Vide   | ozapisi i materijali za podršku                          | 52 |
| 8 | Vodi   | č za rješavanje problema                                 | 52 |
|   |        |                                                          |    |

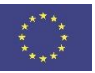

## 1 UVOD

Digitalno doba tjera nastavnike i instruktore da stalno uvode nove metode poučavanja, s obzirom na neprestano mijenjanje tehnologija, mijenja se i njen utjecaj na znanja i vještine koje će nam biti potrebne u ovom modernom dobu. Ako uzmemo u obzir mnoge ekonomske promjene, ujedinjeno tržište, te sve veću globalizaciju, vidjet ćemo da se uloga nastavnika drastično mijenja, što potom zahtjeva neprestano preispitivanje nastavničkih profesionalnih vještina i metoda poučavanja. Sve te promjene usko su povezane sa sveobuhvatnim rastom modernih tehnologija.

Brzi razvoj modernih tehnologija ima veliki utjecaj na principe učenja i metodologiju poučavanja. Učenička novostečena znanja su obilježena i prožeta napretkom u informacijsko komunikacijskoj tehnologiji (IKT). Novi načini usvajanja znanja nisu više isključivo vezani i ograničeni na formalne učionice i škole. IKT dopušta učenicima da prisustvuju i prate obrazovni proces neovisno o lokaciji ili vremenu. Na primjer, online tečajevi omogućavaju učeniku organiziranje njegova učenja neovisno od postojećeg službenog rasporeda u školama. Virtualni laboratorij za učenje na daljinu nudi jedinstveno rješenje za praktičnu nastavu. Virtualni laboratorij za učenje na daljinu omogućava učenicima raditi eksperimente na daljinu, a za takav posao im je potreban samo internetski priključak, i to u bilo koje vrijeme, bez obzira na činjenicu da škole i zaposlenici možda u to vrijeme i ne rade. Samo provođenje eksperimenta se može nebrojeno puta ponavljati. Sve te gore navedene značajke su moguće upravo zbog tog velikog napretka u IKT sektoru. Postoji mnogo provedenih studija i analiza koje potvrđuju uspješnost modernih pristupa poučavanju i tehnologijama. Jako je bitno primijetiti da je zadovoljstvo učenika veće, a što je zadovoljstvo veće, veća je i motivacija što za sobom povlači i izvrsno usvajanje novih znanja i vještina. Sva provedena istraživanja i materijali koji su se temeljili na modernim tehnologijama su potvrdila povećanje učinkovitosti dobivenog znanja, te su ubrzala obrazovni proces.

Nastanak jedne takve platforme je rezultat Erasmus + CORELA projekta. Cilj projekta je bio razviti zajedničku platformu za srednjoškolsko tehničko strukovno obrazovanje (VET). CORELA platforma jeprošireni virtualni udaljeni laboratorij(RVL) te je posebno razvijena za elektrotehničke obrazovne institucije, višeg obrazovanja. Platforma nudi kolaboraciju tj. suradnju s drugim učenicima ili grupama u smislu razmjene znanja, iskustva, te usporedbidobivenih rezultata koristeći se različitim metodologijama. Konačne rezultate ili međurezultate možemo provjeriti i postavljeni su na Massive Open Online Course (MOOC) platformi. MOOC platforma može prezentirati rezultate kao zadatak vidljiv svim učenicima, kao poveznicu na dalju raspravu, ili kao privatnu poruku ili pojedinačni zadatak s konačnim rezultatima koje može vidjeti samo nastavnik.

Predstavljena platforma može raditi u tri različita moda. U prvom modu platforma dopušta tj. radi analitičke izračune. Analitički izračun je orijentiran na teorijski dio zadatka bez uključivanja stvarnih parametara i elemenata izračuna. Teorijski dijelovi zadataka su osnova za općenita znanja u određenom području, te su od vitalnog značaja za daljnje razumijevanje i složenost problema. U drugom modu uvodi se simulacijsko okruženje tj. mogućnost izvođenja simulacija. Mogućnost izvođenja simulacija je logičan sljedeći korak nakon postavljanja teorijskih vježbi. Simulacija omogućava testiranje različitih realnih scenarija, kao što su odstupanjaparametara, parametri i mjerenja odstupanja neusklađenih modela itd.. Simulacija se i dalje temelji na analitičkoj osnovi, ali može identificirati ili približno ukazati na stvarne učinke i rezultate. Simulacija je međukorak između

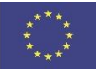

analitičkih izračuna i stvarnih eksperimenata sa stvarnim komponentama tj. sastavnicama, te mjernim alatima. U trećem modu platforme rade se eksperimenti u realnom vremenu sa komponentama tj. sastavnicama mjerenjima u realnom mjerenju. Glavni uređaj za prikupljanje podataka je DAQ kartica.DAQ se može koristiti kao digitalno i analogno ulazno/izlazno sučelje. Platforma nudi bezbroj veza na različite alate za mjerenja. Platforma također podržava i standardnu serijsku komunikaciju koja širi funkcionalnost na prilagođavanje eksperimentima i opremi za mjerenja. Svi podatci dobiveni u realnom vremenu mogu biti pohranjeni za kasniju analizu i ispitivanje. Sva tri operacijska moda platforme možemo spojiti na MOOC sustav gdje će svi podatci i parametri proračuna, simulacije i/ili eksperimenti provedeni u realnom vremenu biti sačuvani. S obzirom na područje i metodologiju poučavanja prikazani rezultati mogu biti korišteni za suradničko učenje i interakciju s različitim učeničkim ili studentskim grupama, ili jednostavno kao platforma s automatsko prikupljenim podatcima koju će moći koristiti nastavnici kao vid kontrole.

U nastavku teksta opisana je instalacija, struktura, i način korištenja platforme. Kako bi se što bolje upoznali s operacijama i strukturom rada platforme, na kraju ovog priručnika su vam priloženi korisni primjeri.

### 2 Upute za instalaciju

Preuzmite .rar datoteku CORELA Setup i izdvojite je s odgovarajućim softverom (WinRAR, 7zip, itd.) negdje na disku. Otvorite mapu pod nazivom "CORELA Setup" i dvaput kliknite na ikonu setup.exe . U otvorenom dijaloškom okviru odaberite željeni direktorij da biste instalirali CORELU.

| 🐙 CORELA Platform                                                                                                    | -    |      | ×  |
|----------------------------------------------------------------------------------------------------|------|------|----|
| Destination Directory<br>Select the installation directories.                                                                                                    |      |      |    |
| All software will be installed in the following locations. To install software into a<br>different location, click the Browse button and select another directory. |      |      |    |
| Directory for CORELA Platform<br>E:\CORELA                                                                                                    | Brow | /se  |    |
| Directory for National Instruments products<br>C:\Program Files (x86)\National Instruments\                                                                        | Brow | /se  |    |
| Back Next                                                                                                    | >>   | Canc | el |

Figure 1: Select directory dialog box

**Upozorenje:** ako se odabere zadani direktorij "c:\Programske Datoteke (x86)\CORELA\", trebali biste imati administratorske privilegije za ovu mapu.

U dijaloškom okviru kliknite **Next>**tipku i pričekajte da se instalacija završi. Od vas će se možda tražiti da ponovo pokrenete računalo.

| 🐺 CORELA Platform                                |                      |                   | _                     |      | ×  |
|--------------------------------------------------|----------------------|-------------------|-----------------------|------|----|
| Start Installation<br>Review the following summa | ry before continuing |                   |                       |      |    |
| Adding or Changing<br>• CORELA Platform Files    |                      |                   |                       |      |    |
|                                                  |                      |                   |                       |      |    |
|                                                  |                      |                   |                       |      |    |
| Click the Next button to begin installation.     | . Click the Back bu  | ton to change the | installation settings |      |    |
|                                                  | Save File            | << Back           | Next>>                | Cano | el |

Slika 2: Dijaloški okvir za odabir komponenti za instalaciju

| 🐙 CORELA Platform                                |         |        | _ |        | × |
|--------------------------------------------------|---------|--------|---|--------|---|
| Installation Complete                            |         |        |   |        |   |
| The installer has finished updating your system. |         |        |   |        |   |
|                                                  |         |        |   |        |   |
|                                                  |         |        |   |        |   |
|                                                  |         |        |   |        |   |
|                                                  |         |        |   |        |   |
|                                                  | << Back | Next>> | - | Finisl | 1 |

Slika 3: Dijaloški okvir za završetak instalacije

## 3 Kako pokrenuti CORELA platformu?

Nakon instaliranja platforme CORELA na radnoj površini pojavljuje se mapa CORELA. Otvorite mapu i dvaput kliknite prečac CORELA Platform i pojavit će se glavni radni prostor platforme CORELA.

| Constinue list                                                                         |    | - la la la |       |                                                                                                    |
|----------------------------------------------------------------------------------------|----|------------|-------|----------------------------------------------------------------------------------------------------|
| Blank     Math     Grand Functions     draw Arithmetic                                 | 00 |            |       | Use the workspace to design an experiment.                                                                                                    |
| B→ Comparison<br>B→ Logic<br>B→ Logic<br>B→ Measurements<br>B→ CAQ Card channels       |    |            |       | 3                                                                                                    |
| Database connection     Controls and indicators     Controls     Controls     Controls |    |            |       | Username                                                                                                    |
| Signal control<br>Digital controls<br>Digital control ON<br>Digital control OFF        |    |            |       | 4                                                                                                    |
| Rand array 0-1<br>Rand num 0-1<br>Indicators<br>Signal indicator                       |    |            |       | User ID                                                                                                    |
| XY Signal indicator<br>Analog indicator<br>Digital indicator                           |    |            |       | Lab ID                                                                                                    |
| Analog probe     Digital probe     Forward     Local variables                         |    |            |       |                                                                                                    |
| Electronic components     Pasive     Resistor     Capacitor                            |    |            |       | Log-in Save                                                                                                    |
| Active<br>Diode<br>Transistor                                                          |    |            |       | Continual mode                                                                                                    |
| ⊕ Miscellaneous                                                                        |    |            | Devic | Get Contraction of the second second |
|                                                                                        |    |            | NIm   | nyDAQ 🐨 🔂 Refresh Devices                                                                                                    |
| 1                                                                                      | 2  |            |       |                                                                                                    |
|                                                                                        |    |            |       | STOP                                                                                                    |

#### Slika 4: Glavni radni prostor

- 1 Popis funkcija: ovdje možete odabrati željenu funkciju s popisa
- 2 Radni prostor funkcije: odabrana funkcija na lijevom oknu (1) pojavljuje se kada kliknete u željeni kvadrat (2)

- 3 Prozor za poruke: ovdje se pojavljuju sve poruke s platforme, uključujući izračunate, simulirane ili izmjerene vrijednosti.
- 4 Prozor za prijavu: Prijavite se svojim korisničkim imenom i korisničkim ID-om. Lab ID predstavlja broj vježbi za identifikaciju na Moodle-u.
- 5 Kontinuirani način rada: klikom na ovu tipku platforma ponovno izračunava i mjeri rezultate svake 2 sekunde.
- 6 Prozor uređaja: kada je hardver spojen i instaliran na računalo, ovdje se pojavljuje naziv uređaja. Tipka**Refresh Devices**osvježava sve povezane uređaje.

## 4 Kako CORELA platforma radi?

Korisnici upoznati s LabVIEW-om imaju prednosti zbog toga što se CORELA platforma temelji na LabVIEW-u. Međutim, i ostali će se korisnici brzo naučiti koristiti platformu. Platforma je dizajnirana za osnovnu simulaciju, proračune i mjerenja u elektrotehnici. Korisnici mogu napraviti teoretske proračune željenog strujnog kruga, zatim mogu simulirati krug s različitim parametrima, a na kraju mogu potvrditi proračun i simulaciju stvarnim mjerenjima. Platforma podržava DAQ uređaje tvrtke National Instruments, Arduino uređaje i Red Pitaya uređaje.

Ćelije u sredini prozora su za međusobno povezivanje funkcija. Svaka ćelija ima jedan ulaz i jedan izlaz. Korisnici postavljaju funkcije s lijevog okna u ćelije. Podaci se računaju slijeva udesno. Osnovni tijek rada zahtijeva (i) ulaznu varijabl-u/e, (ii) funkciju koja izračunava iz ulaza i (iii) indikator koji predstavlja rezultate (vidi Sliku 5).

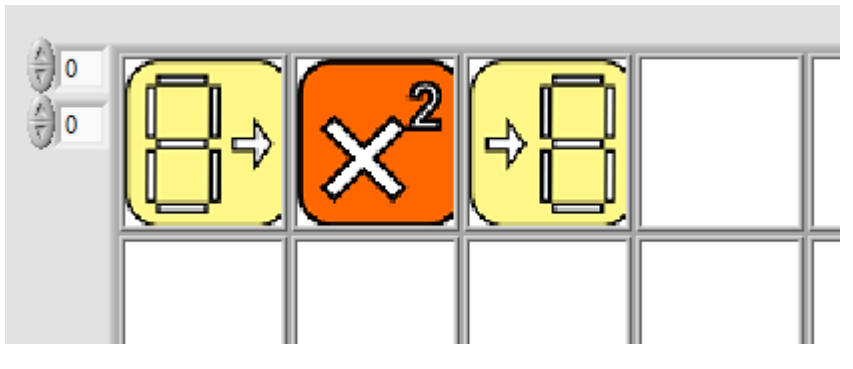

Slika 5: Osnovni aritmetički primjer koji koristi jedan ulaz i jedan izlaz

U slučaju kada funkcija ima dva ulaza, drugi je ulaz prema zadanim postavkama postavljen na nulu ili korisnik može definirati drugu varijablu dodavanjem kontrole u red ispod (vidi sliku 6).

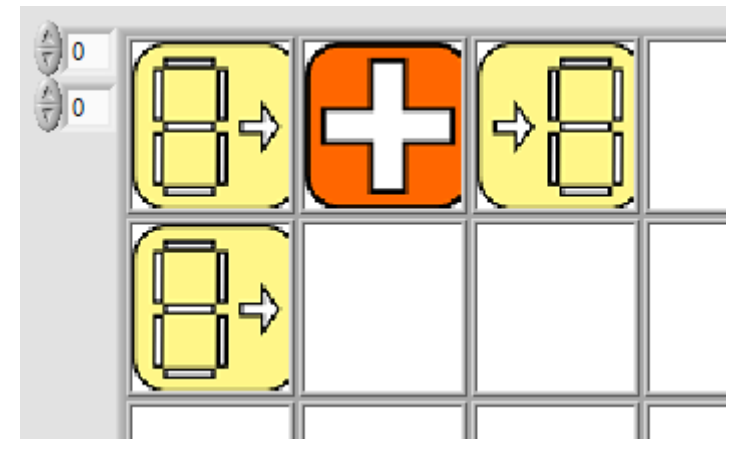

Slika 6: Primjer zbroja dviju varijabli

Funkcije platforme CORELA podržavaju samo dva ulaza i ako korisnik želi koristiti više od dvije varijable, mora biti kombinirano više funkcija. Primjer je prikazan na slici 7.

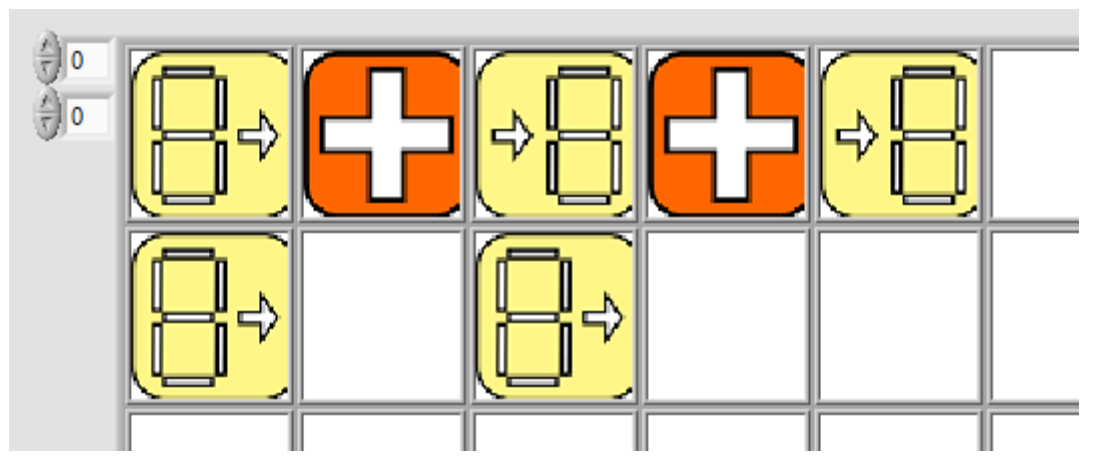

Slika 2: Primjer dodavanja dviju varijabli

## 5 Opis funkcija

U osnovi postoje tri vrste funkcija (koje se mogu odabrati u lijevom oknu):

- Kontrole (**Controls**) su zamišljene kao ulazi, gdje korisnici definiraju skupove ulaznih podataka, poput konstanti, varijabli ili izračunatog niza varijabli.

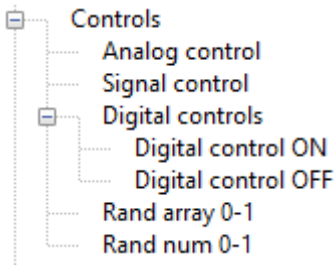

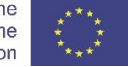

- Pokazatelji (Indicators) su izlazi na kojima se rezultati mogu prikazati. Pokazatelji mogu prikazati jednu izlaznu varijablu ili niz varijabli. Također mogu prikazati grafikone i 2D varijable.
  - Indicators È.
    - Signal indicator
    - XY Signal indicator
    - Analog indicator
    - Digital indicator
- Funkcije (Functions) s ulazima i izlazima namijenjene proračunu, mjerenjima, akviziciji itd. Osnovne matematičke funkcije mogu obavljati teoretski proračun, funkcije mjerenja uključuju unaprijed definirane metode mjerenja, kanali DAQ kartice mogu uzorkovati ili generirati analogne ili digitalne signale.
  - 🖮 Math Signal Functions ÷.... ÷..... Arithmetic Comparison ÷..... Logic ÷.... Measurements ÷.... Bridges Sensors ÷.... Signal conditioning ÷..... DAQ Card channels Analog input (100 samples) ÷..... Analog input (1 sample) ÷..... Digital input ÷.... ÷.... Digital output DMM input ÷....
    - PWM

Neke funkcije prikazuju skočni prozor kad su odabrane. U skočnom prozoru korisnik može definirati varijable, parametre, itd. Svaka će funkcija biti opisana u nastavku.

#### a. Funkcija brisanja ćelije (Blank)

Prazna funkcija koristi se kada korisnik želi izbrisati funkciju u odabranim ćelijama.

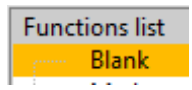

#### b. Matematičke funkcije (Math functions)

Pod blokom Matematičkih funkcija nalaze se sljedeće skupine funkcija: (i) Signalne funkcije u kojima korisnik može pronaći funkciju za generiranje osnovnih signala (sinusni, trokutasti, pravokutni, pilasti) i funkcije za obradu signala (MIN, MAX, Srednja, RMS, filtar itd.). Druga (ii) skupina funkcija sastoji se od osnovnih aritmetičkih funkcija (zbrajanje, oduzimanje, množenje itd.). Funkcije za usporedbu (iii) vraćaju logičke vrijednosti ovisno o ulazima (jednake, veće, manje itd.). Posljednja skupina (iv) sastoji se od osnovnih logičkih funkcija (AND, OR, NOT itd.).

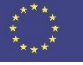

| 🖨 🚽 Math         | 1                |  |  |
|------------------|------------------|--|--|
| Signal Functions |                  |  |  |
|                  | Simulate signal  |  |  |
|                  | MIN              |  |  |
|                  | MAX              |  |  |
|                  | Frequency        |  |  |
|                  | Mean             |  |  |
|                  | Median           |  |  |
|                  | STDEV            |  |  |
|                  | RMS              |  |  |
|                  | Filter           |  |  |
| Ar               | ithmetic         |  |  |
|                  | Add              |  |  |
|                  | Subtract         |  |  |
|                  | Multiply         |  |  |
|                  | Divide           |  |  |
|                  | Negate           |  |  |
|                  | Reciprocal       |  |  |
|                  | Square           |  |  |
|                  | Square root      |  |  |
|                  | Absolute value   |  |  |
| Co               | omparison        |  |  |
|                  | Equal            |  |  |
|                  | Greater          |  |  |
|                  | Less             |  |  |
|                  | Greater or equal |  |  |
|                  | Less or equal    |  |  |
| E Lo             | ogic             |  |  |
|                  | AND              |  |  |
|                  | OR               |  |  |
|                  | NOT              |  |  |
|                  | NAND             |  |  |
|                  | NOR              |  |  |
|                  | XOR              |  |  |
| ·                | XNUK             |  |  |

#### i. Signalne funkcije (Signal functions)

#### Signal Functions

Simulate signal otvara skočni prozor za stvaranje četiri osnovna oblika vala: sinusni, kvadrat, trokut i pila. Korisnici mogu postaviti frekvenciju, fazu, amplitudu i offset. Također se može postaviti stopa uzorkovanja.

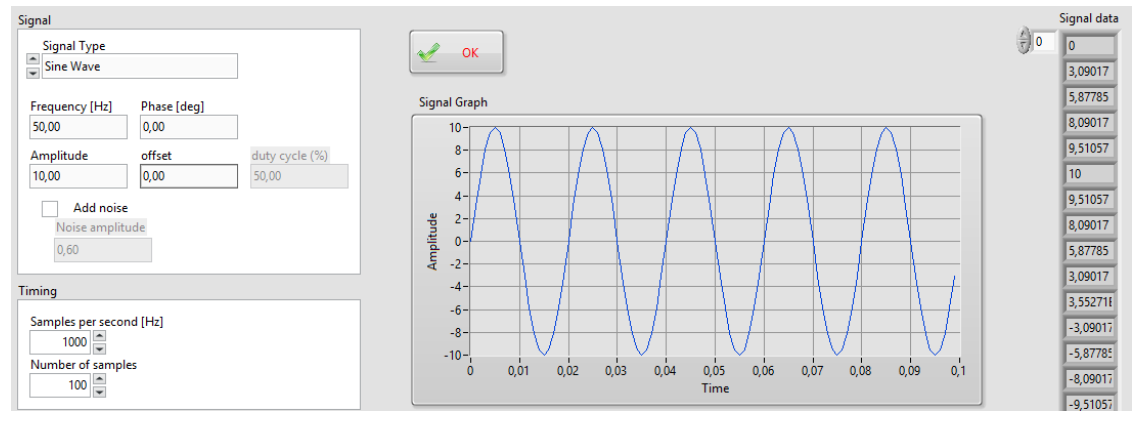

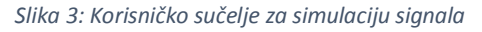

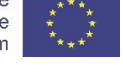

Odabrani valni oblik prikazan je na grafu, desno od grafa predstavljeno je kao vrijednosti u polju. Kad korisnik klikne gumb U redu, skočni prozor se zatvara i u odabranoj ćeliji se prikazuje ikona za simuliranje signala.

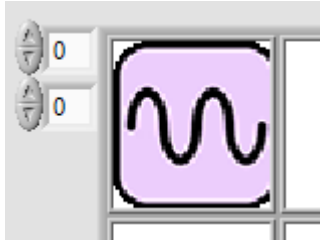

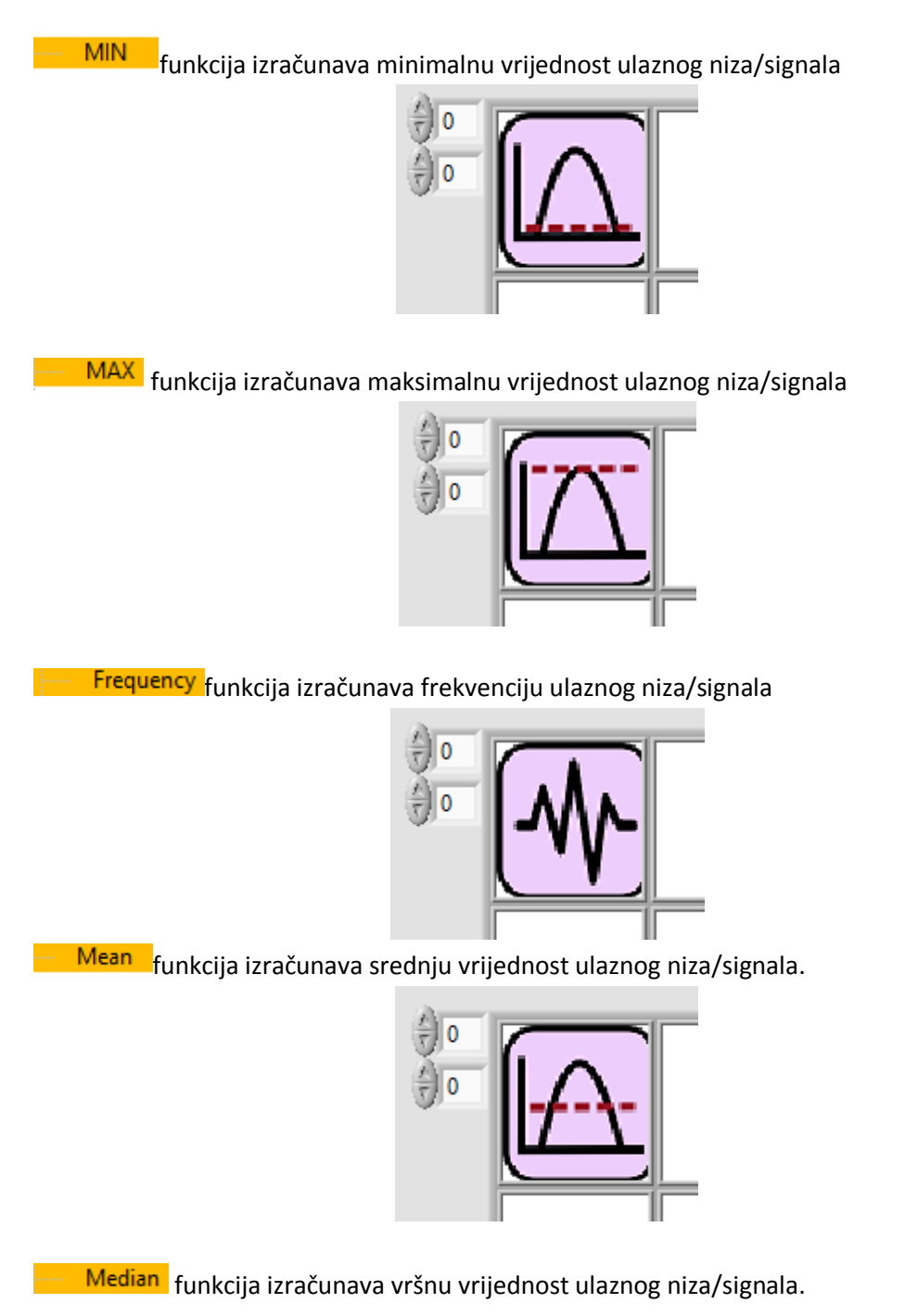

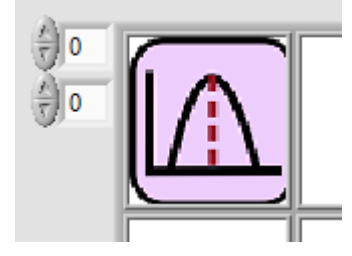

STDEV funkcija izračunava standardnu devijaciju ulaznog niza/signala.

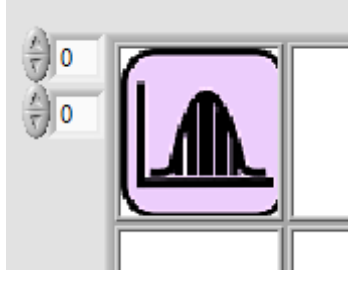

RMS funkcija izračunava efektivnu vrijednost ulaznog niza/signala.

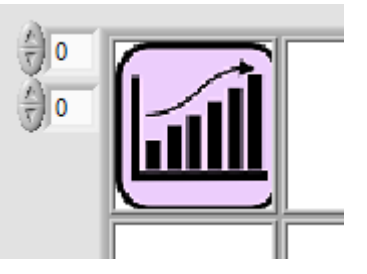

Filter funkcija otvara skočni prozor s podešavajućim parametrima za stvaranje različitih filtera (niskopropusni, visokopropusni, pojasno propusni filtar i pojasno nepropusni filtar). Korisnici mogu postaviti vrstu filtra, frekvenciju uzorkovanja, te niske i visoke granične frekvencije. Odabrani filtar se tada implementira na ulazni signal/niz i prikazuje u grafovima.

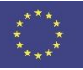

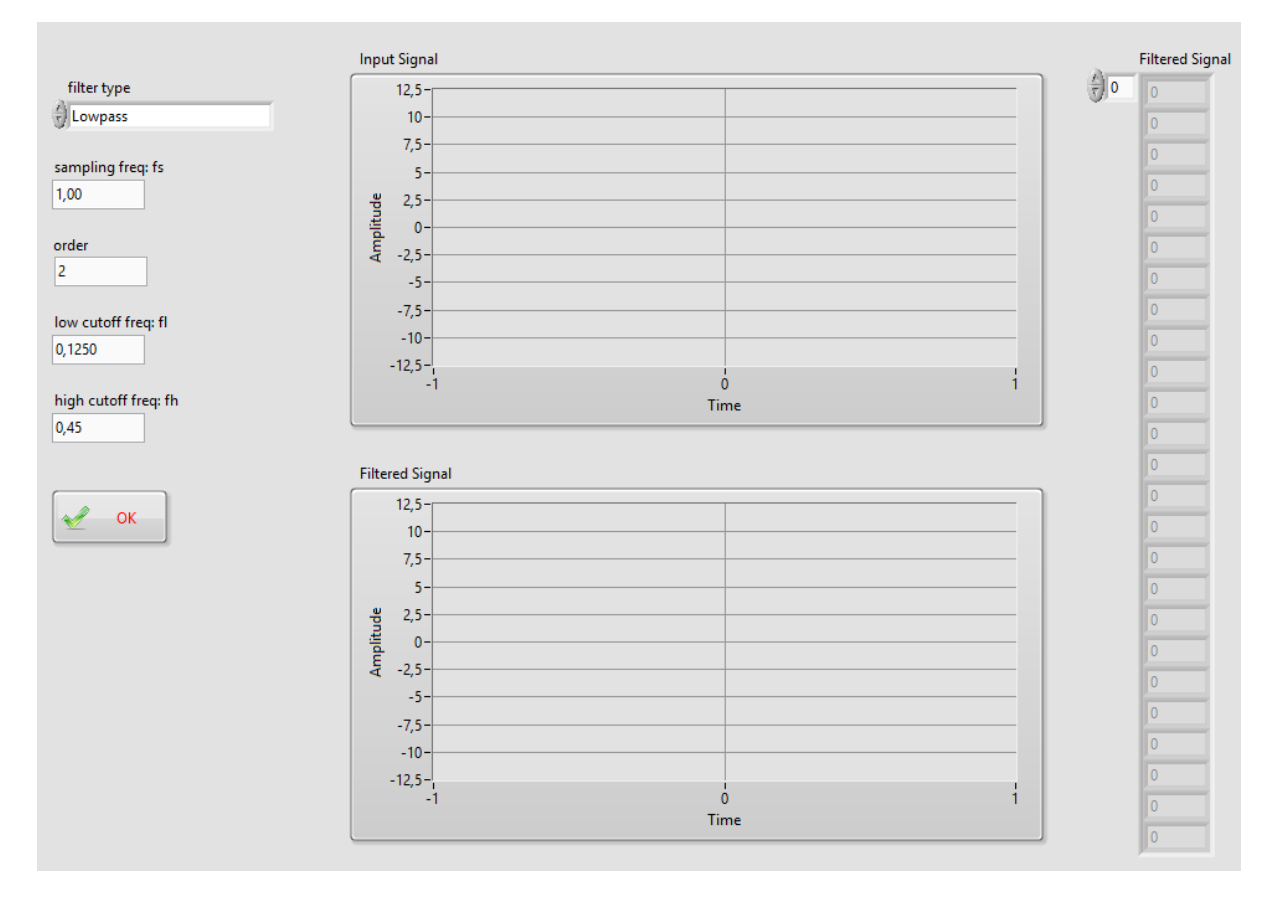

Slika 4: Izgled niskopropusnog filtra

Klikom na tipku**OK** skočni prozor se zatvara, a u odabranoj ćeliji pojavljuje se ikona filtra.

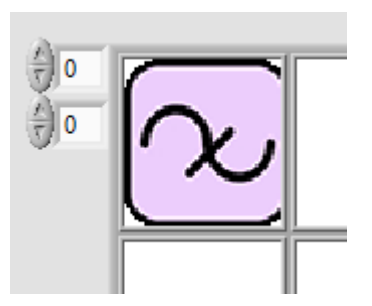

#### ii. Aritmetičke funkcije

Skupina osnovnih aritmetičkih funkcija za zbrajanje, množenje, oduzimanje i dijeljenje dviju ulaznih vrijednosti. Grupa se također sastoji od funkcija s jednom ulaznom vrijednošću, kao što su negativna, recipročna, kvadratna, kvadratna korijena i apsolutna vrijednost.

Add funkcija zbraja dvije ulazne vrijednosti 🚽

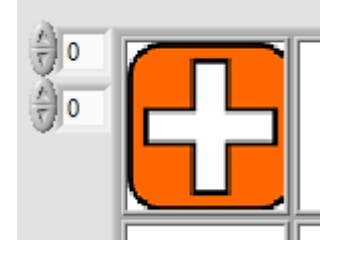

- Subtract funkcija oduzima dvije ulazne vrijednosti

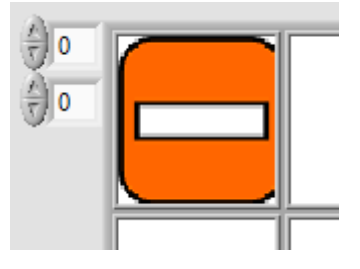

Multiply funkcija množi dvije ulazne vrijednosti

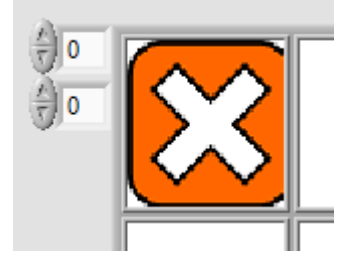

**Divide** funkcija dijeli dvije ulazne vrijednosti

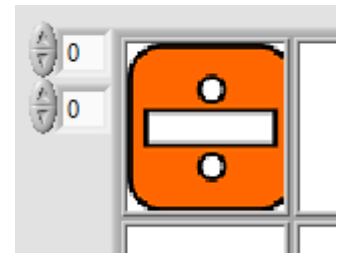

Negate funkcija negira jednu ulaznu vrijednost

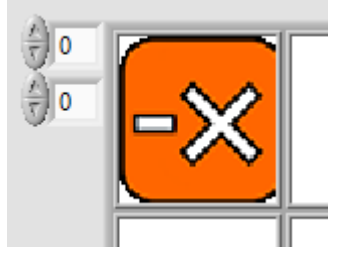

Reciprocal funkcija računa recipročnu vrijednost jedne ulazne vrijednosti

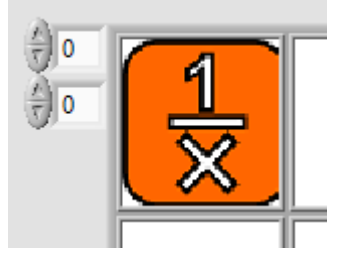

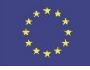

<mark>– Square</mark> funkcija kvadrira jednu ulaznu vrijednost

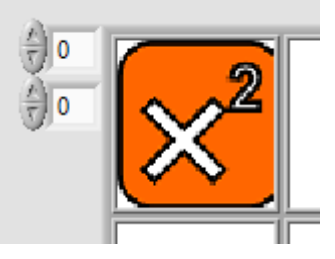

Square root funkcija računa korijen jedne ulazne vrijednosti

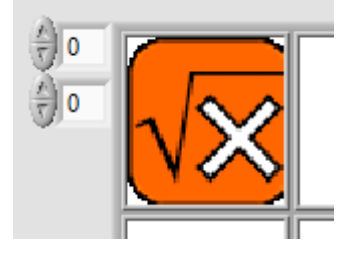

Absolute value funkcija računa apsolutnu vrijednost jedne ulazne vrijednosti

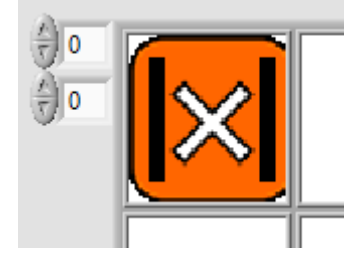

#### iii. Funkcije za usporedbu

Funkcija usporedbe vraća logički visoko ili logički nisko stanje ovisno o vrijednostima na dva ulaza.

- Equal funkcija vraća logički visoko stanje kada su dvije ulazne vrijednosti jednake

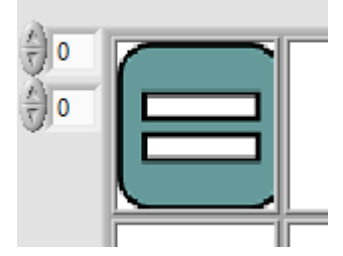

Greater funkcija vraća logički visoko stanje kad je gornji ulaz veći od donjeg ulaza.

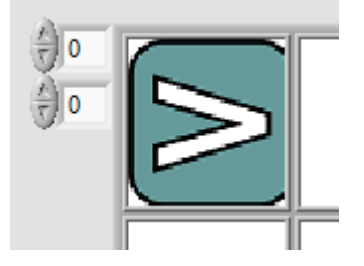

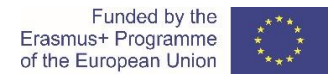

Less funkcija vraća logički visoko stanje kad je gornji ulaz manji od donjeg ulaza.

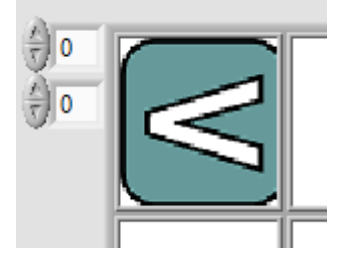

Greater or equal funkcija vraća logički visoko stanje kad je gornji ulaz veći ili jednak od donjeg ulaza.

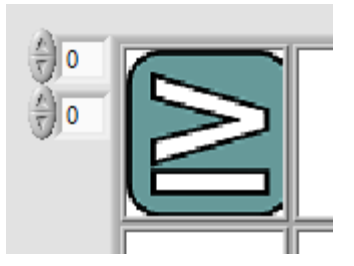

Less or equal funkcija vraća logički visoko stanje kad je gornji ulaz manji ili jednak od donjeg ulaza.

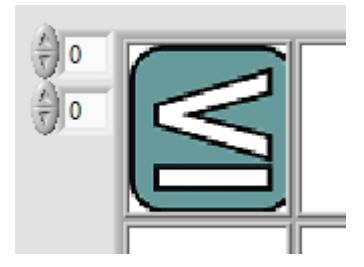

#### iv. Logičke funkcije

Logičke funkcije izvode logičke (i, ili, ili itd.) operacije nad dva ulaza.

AND funkcija izvršava logičku operaciju I na dva ulaza digitalne vrijednosti

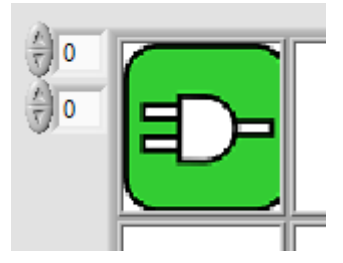

OR funkcija izvršava logičku operaciju ILI na dva ulaza digitalne vrijednosti

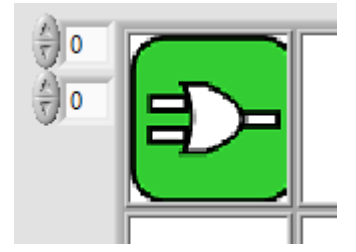

NOT funkcija izvršava logičku operaciju NE na dva ulaza digitalne vrijednosti

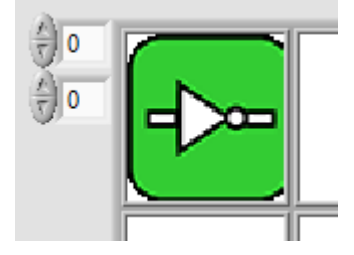

NAND funkcija izvršava logičku operaciju NI na dva ulaza digitalne vrijednosti

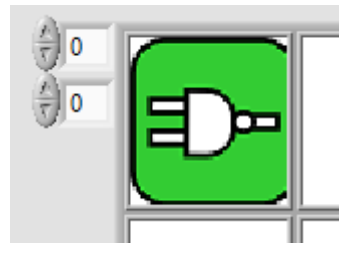

NOR funkcija izvršava logičku operaciju NILI na dva ulaza digitalne vrijednosti

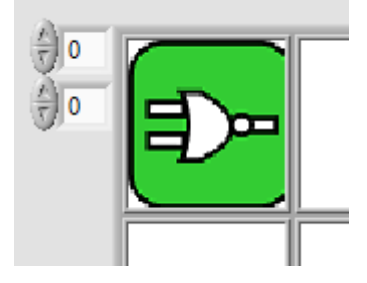

XOR funkcija izvršava logičku operaciju XILI na dva ulaza digitalne vrijednosti

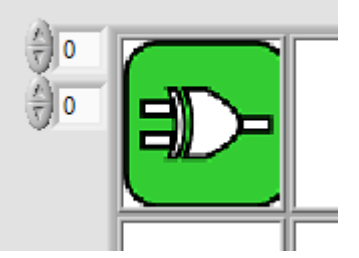

XNOR funkcija izvršava logičku operaciju XNILI na dva ulaza digitalne vrijednosti

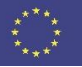

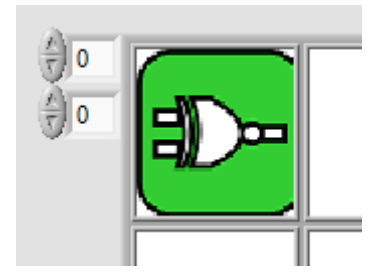

#### c. Kontrole i indikatori

Kontrole su predviđene kao ulazi za proračunske funkcije i imaju jedan izlaz na kojem se stvaraju konstantne varijable ili varijable niza. Varijable su analogni ili digitalni podaci. Kontrolna skupina

Controls

funkcija sastoji se od slučajnih generatora signala.

i. Analogne kontrole

Otvara skočni prozor za postavljanje pojedinačne analogne varijable. Korisnici mogu postaviti plutajući broj okretanjem gumba ili staviti točnu vrijednost u okvir ispod gumba. Klikom na tipku**RECORD**, kontrola stvara željenu vrijednost na izlazu i zatvara skočni prozor.

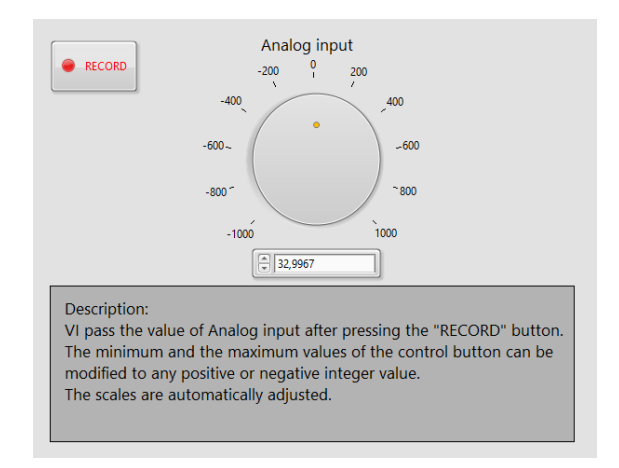

Slika 5: Analogno ulazno sučelje

Varijabla je sada dostupna kao ulaz za funkciju u sljedećoj ćeliji.

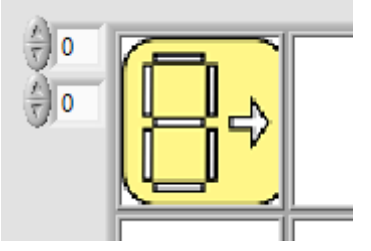

Signal control otvara skočni prozor za postavljanje niza plutajućih varijabli.

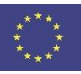

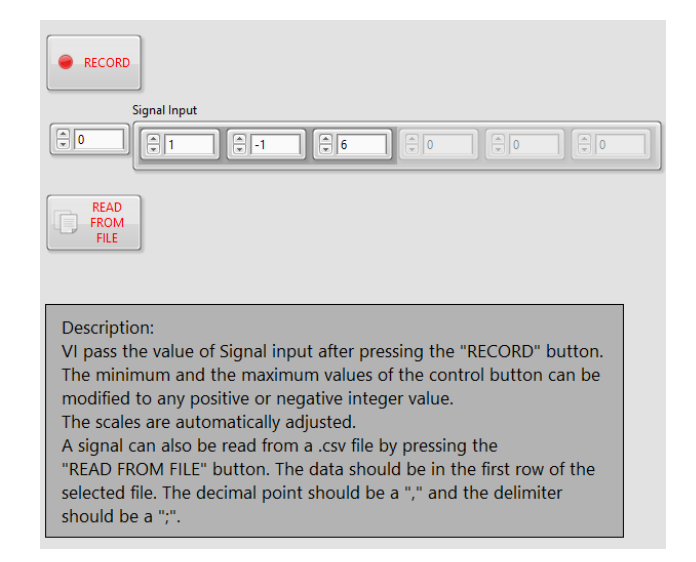

Slika 6: Korisničko sučelje s promijenjivim nizom

Korisnici mogu ručno postaviti niz varijabli stavljanjem vrijednosti u kontrole. Druga je mogućnost postavljanje varijabli iz datoteke. U tom slučaju korisnik mora pripremiti .csv datoteku s vrijednostima. Vrijednosti trebaju biti u prvom redu datoteke s ";". Klikom na tipku**RECORD** podaci se šalju na izlaz i spremni su za sljedeću funkcijsku ćeliju.

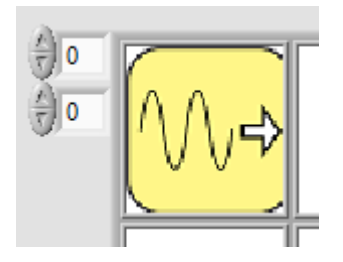

- ii. Digitalne kontrole
  - Digital control ON digitalnu logičku visoku vrijednost postavlja kao izlaz ćelije.

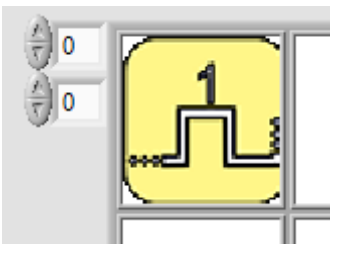

Digital control OFF postavlja digitalnu logičku nisku vrijednost kao izlaz ćelije.

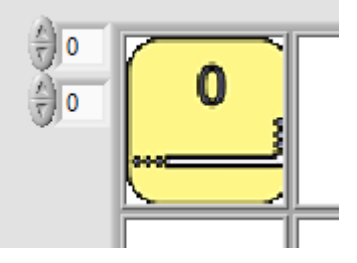

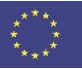

#### iii. Kontrole slučajnih brojeva

Rand array 0-1 generira niz slučajnih brojeva.

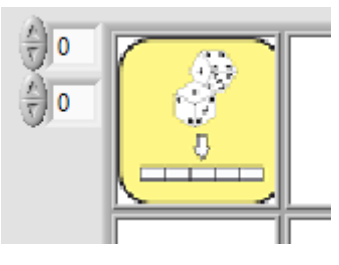

Rand num 0-1 generira jedan slučajni broj.

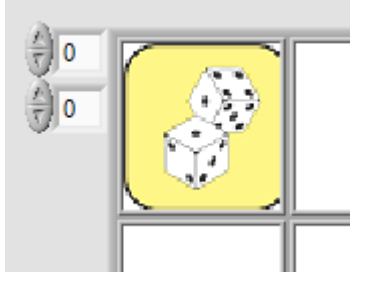

#### iv. Indikatori

Skupina indikatora namijenjena je prezentaciji podataka. Imaju ulaze na koje korisnik može povezati izlaze željenih funkcijskih blokova. Mogu prikazati jednu ili niz vrijednosti, ali i podatke u obliku grafa.

v. Analogni indikatori

Signal indicator otvara skočni prozor sa podacima u obliku grafa. Također pokazuje vrijednosti niza. Podaci prikazani sa Signal indicator mogu se spremiti u datoteku, koja se može koristiti kao skup ulaznih podataka za ostale funkcije.

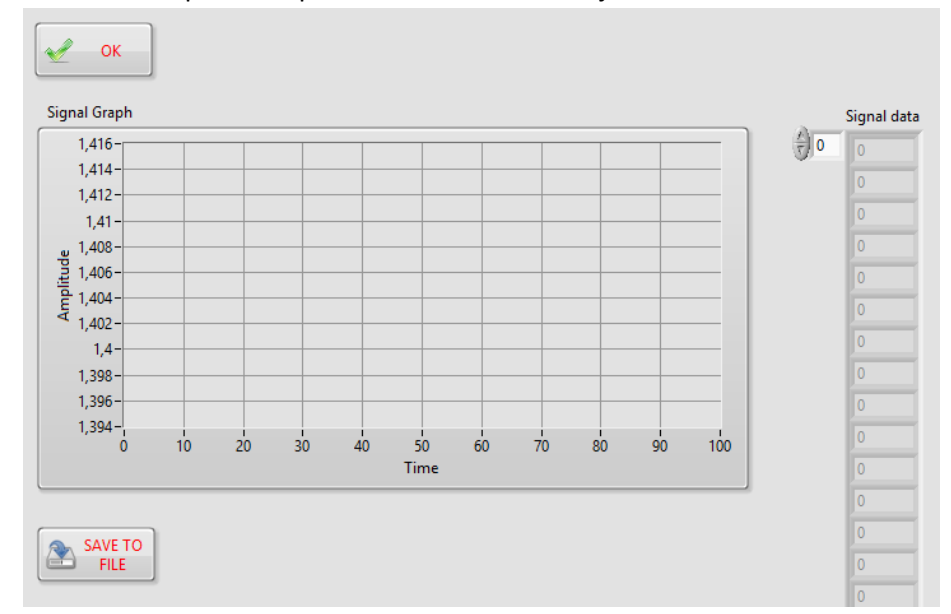

Slika 7: Graf analognog indikatora

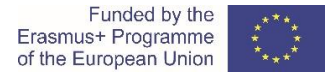

Kada se klikne tipka OK, skočni prozor se zatvara i u odabranoj ćeliji pojavljuje se ikona indikatora signala.

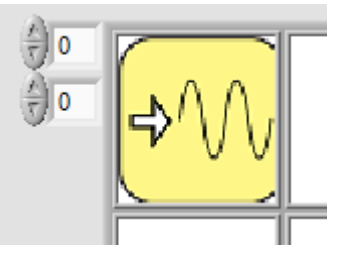

- XY Signal indicator je u osnovi ista funkcija kao i indikator signala, osim što može predstavljati 2D polje podataka. Indikator signala crta XY graf, ovisno o skupu podataka X i Y. Podaci prikazani u XY indikatoru signala mogu se spremiti u datoteku. Ova se datoteka može koristiti kao skup ulaznih podataka za ostale funkcije s ulazima.

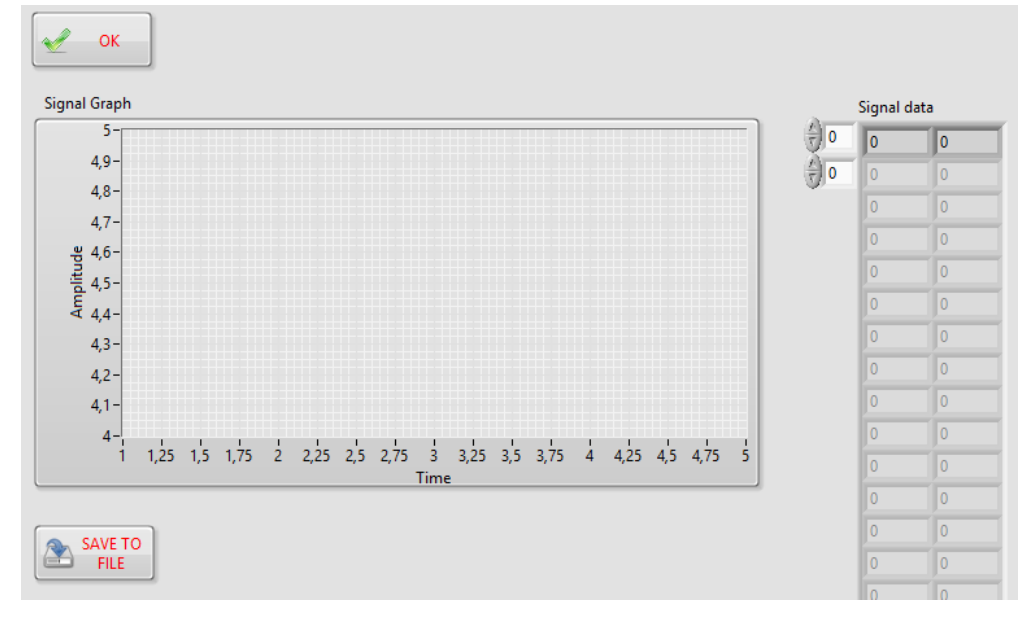

Slika 8: Graf XY signal indikatora

Kada se odaberetipka OK , skočni prozor se zatvara, a u odabranoj ćeliji pojavljuje se ikona XY signala.

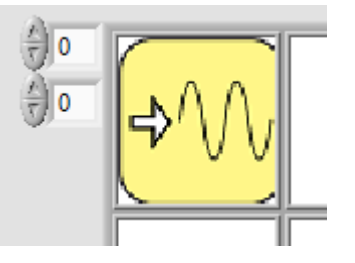

Analog indicator otvara skočni prozor u kojem je prikazana analogna vrijednost na digitalnim i analognim zaslonima. Analogni indikator ima ulaz na koji korisnik priključuje izlaz željene funkcije.

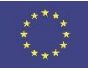

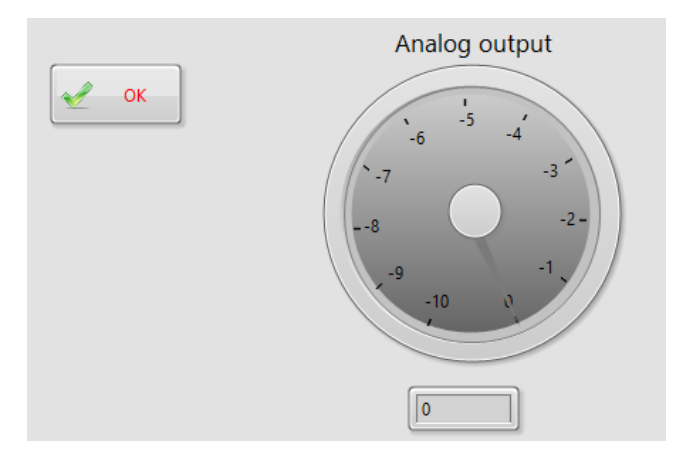

Slika 9: Sučelje analognog ulaza

Klikom na tipku OK, skočni prozor se zatvara, a u odabranoj ćeliji se pojavljuje ikona.

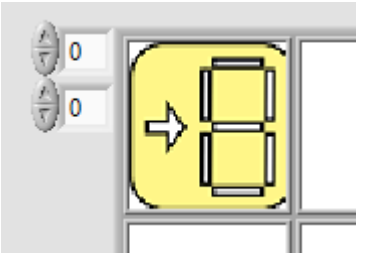

vi. Digitalni indikator

- Digital indicator jednostavno prikazuje logičku nulu ili jedinicu u bloku s porukama.

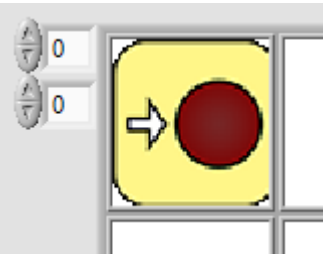

Napomena: Digitalni indikator uključuje "LED ON" kada je spojen na visoku logičku razinu, a "LED OFF" kad je povezan s niskom logičkom razinom.

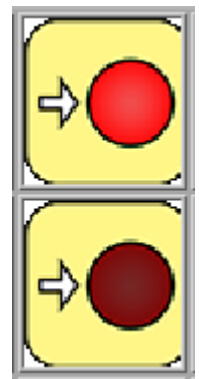

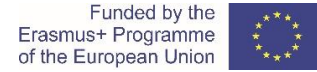

#### vii. Sonde

Sonde imaju slične funkcije kao indikatori, osim što ne stvaraju skočni prozor i ikonu u ćeliji. Sonde su analogne ili digitalne i pokazuju trenutnu vrijednost na odabranoj ćeliji. Vrijednost je prikazana u prozoru za poruke.

Probes Analog probe

- Digital probe
- Forward

Pod skupinu sondi pripada i funkcija prosljeđivanja(Forward), koji prosljeđuje vrijednost od ulaza do izlaza.

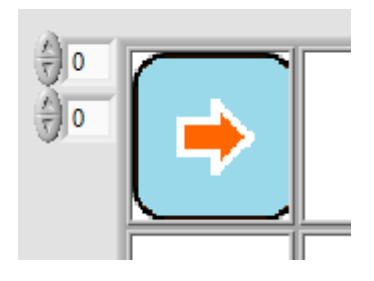

#### d. Mjerne funkcije

U grupi za mjerenja korisnik može pronaći unaprijed pripremljene osnovne metode mjerenja. Iz slike se može vidjeti da su omogućene neke značajke iz metodologije mjerenja.

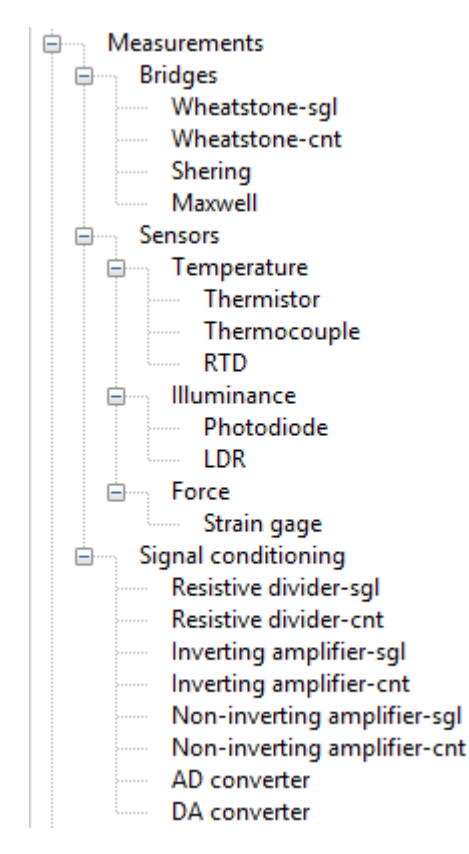

#### i. Mjerni mostovi

U ovoj skupini korisnici mogu postaviti Wheatstone-ove mostove i koristiti ih u simulaciji ili stvarnom mjerenju.

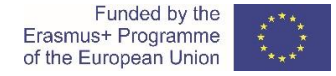

#### Bridges

Wheatstone-sgl funkcija otvara skočni prozor s podešavajućim parametrima za izračun Wheatstone-ova mosta. Ova funkcija zahtijeva ulazni otpor R1, ostali otpori i napon napajanja mogu se postaviti u skočnom prozoru.

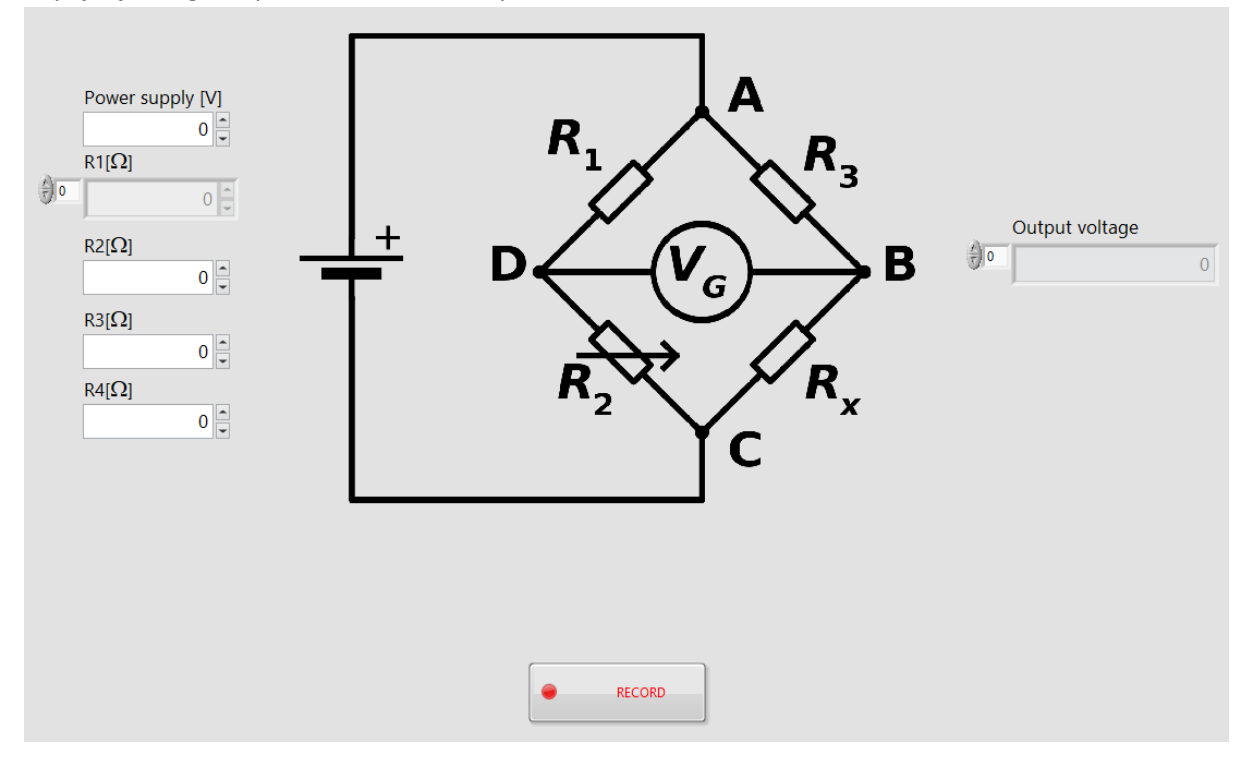

Slika 10: Sučelje Wheatstone-ova mosta

Odabirom tipkeRECORD, izračunati izlazni napon šalje se na izlaz.

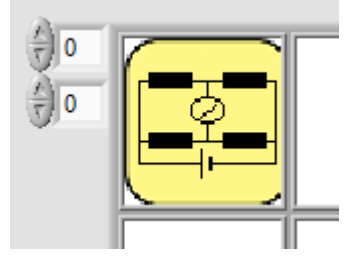

Wheatstone-cnt je kontinuirana verzija mosta, gdje je nepoznati otpor R<sub>x</sub> ulaz i napon U<sub>G</sub> izlaz iz **Wheatstone-cnt** bloka. Blok '**-cnt**' se inače može koristiti za simulaciju s vanjskim signalom uređaja za prikupljanje podataka.

#### ii. Manipulacije signalima

U ovoj skupini funkcija korisnik može pronaći otporna dijelila i operacijska pojačala.

#### iii. Otporna dijelila

- Resistive divider-sgl funkcija implementira jednostavno naponsko dijelilo s podesivim naponom i otporom R1. Otpor R2 definiran je kao ulaz u funkciju.

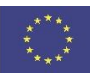

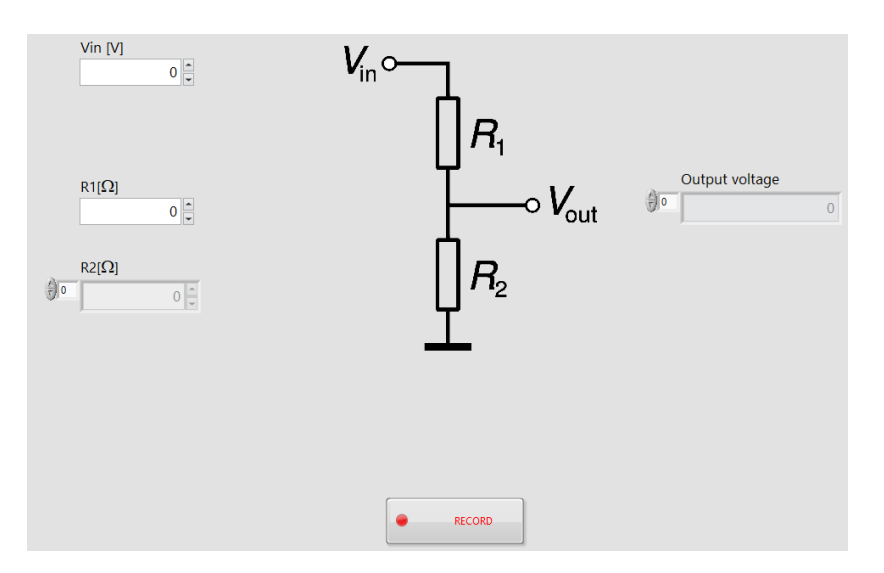

Slika 11: Sučelje naponskog djelila

Klikom na tipku **RECORD**, funkcija vraća Vout na izlaz.

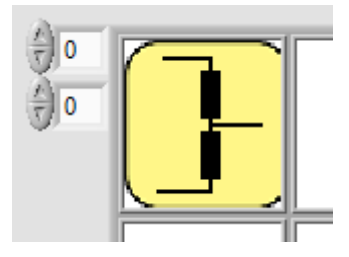

- Resistive divider-cnt je kontinuirana verzija djelila, gdje je nepoznati otpor R<sub>2</sub> ulaz i napon
   V<sub>out</sub> izlaz iz divider-cnt bloka. Blok '-cnt' se inače može koristiti za simulaciju i izvršenje s vanjskim signalom uređaja za prikupljanje podataka.
- iv. Operacijska pojačala
  - Inverting amplifier-sglootvara skočni prozor s implementiranim invertirajućim operacijskim pojačalom. Korisnici mogu postaviti otpor R1, međutim R2 i Vin su ulazi funkcije.

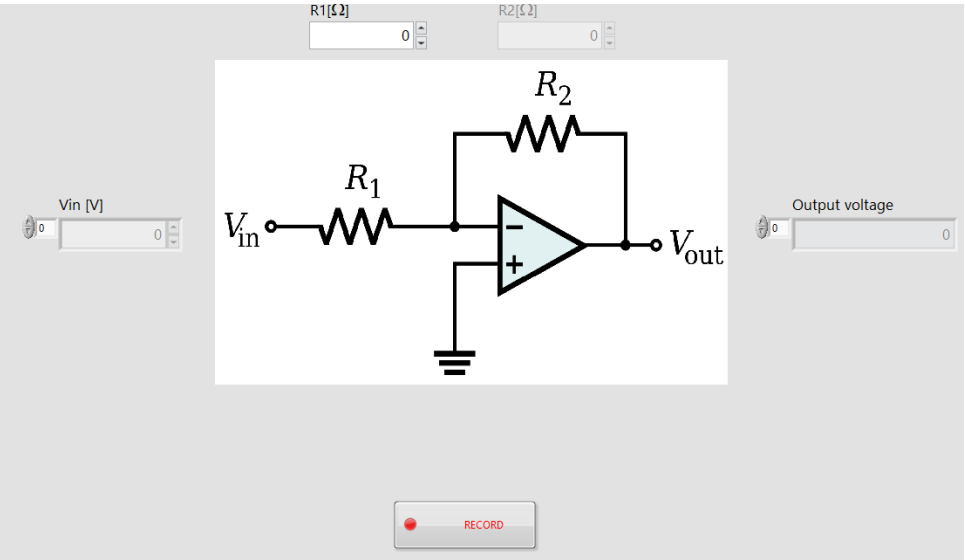

Slika 12: Sučelje invertirajućeg pojačala

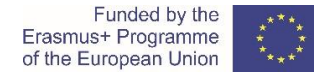

Odabirom tipke RECORD, funkcija računa izlazni napon.

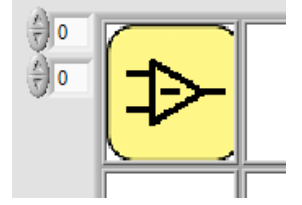

- Inverting amplifier-cnt je kontinuirana verzija invertirajućeg operacijskog pojačala s podesivim otporima R<sub>1</sub> i R<sub>2</sub> uz kontinuirani rad pojačala Vout, s obzirom na priključeni ulazni napon V<sub>in</sub>.
- Non-inverting amplifier-sgl<sub>otvara</sub> skočni prozor s implementiranim neinvertirajućim operacijskim pojačalom. Korisnici mogu postaviti otpor R1, međutim R2 i Vin su ulazi funkcije.

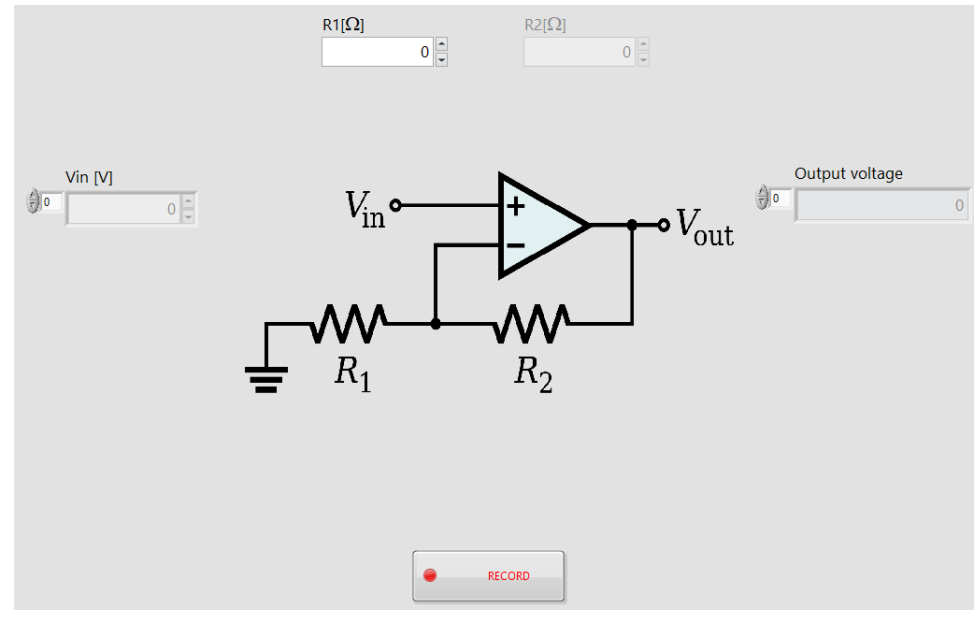

Slika 13: Sučelje neinvertirajućeg pojačala

Klikom na **RECORD**, funkcija daje izlazni napon.

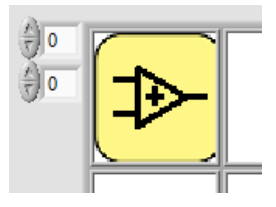

Non-inverting amplifier-cnt je kontinuirana verzija neinvertirajućeg operacijskog pojačalas podesivim otporima R<sub>1</sub> i R<sub>2</sub> uz kontinuirani rad pojačala – Vout, s obzirom na priključeni ulazni napon V<sub>in</sub>.

#### e. DAQ kanali

CORELA Platforma podržava razne analogno digitalne uređaje tvrtke National Instruments. Povezani uređaji prikazani su u korisničkom sučelju u prozoru za uređaje.

| NI myDAQ | T            |     |
|----------|--------------|-----|
|          | Refresh Devi | ces |
|          |              |     |

Slika 14: Prozor povezanih uređaja

Za pretvaranje analognog signala ili generiranje digitalnih signala korisnik može odabrati jednu od sljedećih funkcija::

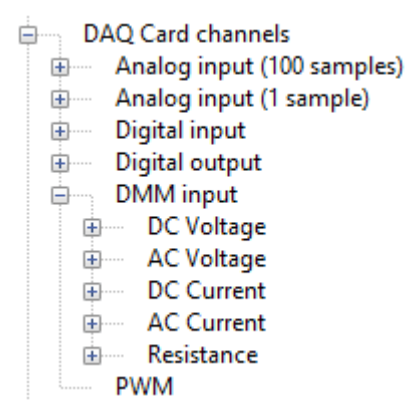

#### i. Analogni ulaz

Korisnici mogu birati između jednog ili 100 uzoraka na jednom od 8 analognih ulaza.

Analog input (100 samples) Al0 (100 samples) Al1 (100 samples) Al2 (100 samples) AI3 (100 samples) Al4 (100 samples) AI5 (100 samples) Al6 (100 samples) AI7 (100 samples) Analog input (1 sample) È AI0 AI1 AI2 AI3 Al4 AI5 AI6 AI7

Kad je odabran kanal, Platforma uzima uzorke na ulazu i sprema ih u funkciju, a zatim su uzorci dostupni za obradu.

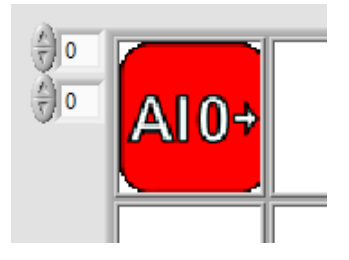

#### ii. Digitalni ulaz

Funkcije digitalnog unosa čitaju logičke razine na ulazima. Korisnici mogu odabrati jedan od 8 digitalnih ulaza.

| Ġ. | Di | gital inp | ut |
|----|----|-----------|----|
|    |    | DIO       |    |
|    |    | DI1       |    |
|    |    | DI2       |    |
|    |    | DI3       |    |
|    |    | DI4       |    |
|    |    | DI5       |    |
|    |    | DI6       |    |
|    |    | DI7       |    |

Kad je izabran ulaz, Platforma čita unos i pohranjuje ga u odabranu funkciju, gdje je vrijednost dostupna za buduću obradu.

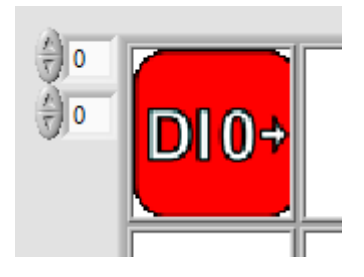

#### iii. Digitalni izlaz

Korisnici mogu postaviti logičke vrijednosti na dva digitalna izlaza..

Digital output

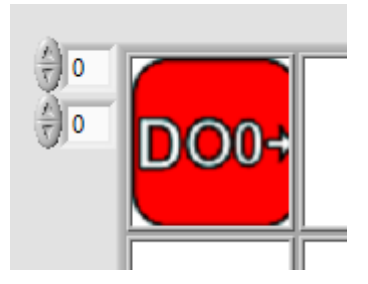

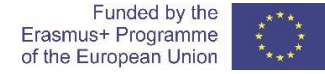

#### iv. DMM (digitalni multimetar) ulaz

CORELA platforma podržava osnovna mjerenja istosmjernog i izmjeničnog napona, istosmjerne i izmjenične struje i otpornosti pomoću NI myDAQ hardvera.

| ¢ | DMM | input |
|---|-----|-------|
|---|-----|-------|

- 🗄 💮 DC Voltage
- 🗄 🐘 AC Voltage
- DC Current
- AC Current
- . ⊡ ···· Resistance

Korisnici mogu odabrati područja vrijednosti za istosmjerni napon od 200 mV do 60 V, izmjenični napon od 200 mV do 20 V, istosmjernu i izmjeničnu struju od 20 mA do 1 A i otpor od 200 Ohm do 20 MOhm.

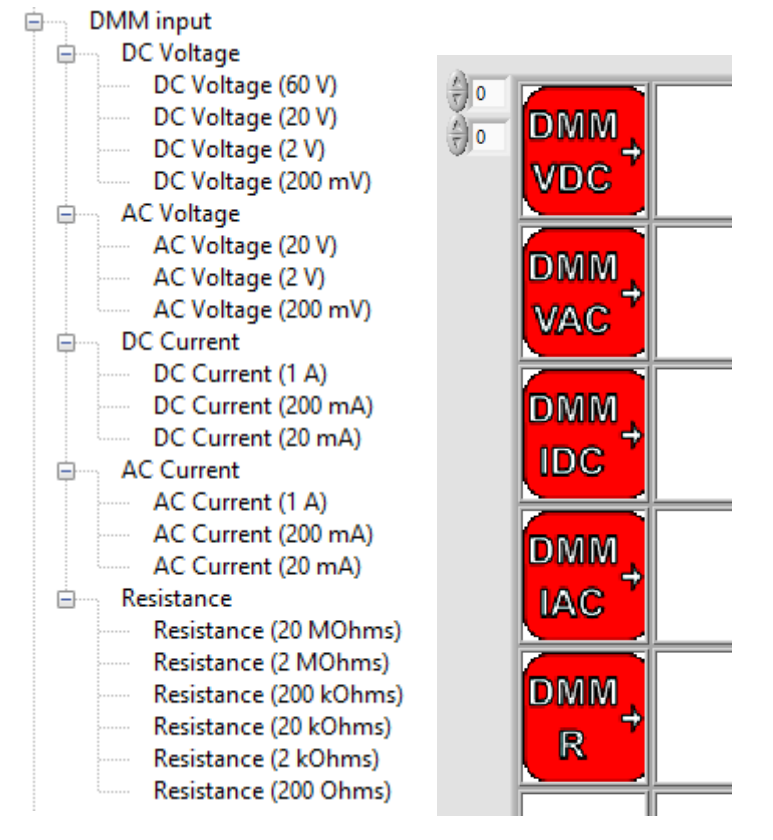

#### v. PWM (pulsno širinska modulacija)

Platforma CORELA može generirati različite PWM signale na izlazima DAQ -a (DA – **D**igitalno u **A**nalogno).

PWM Korisnik može podesiti faktor vođenja PW-modulatora. Raspon vrijednosti faktora vođenja (duty-cycle) je u području 0-100%.

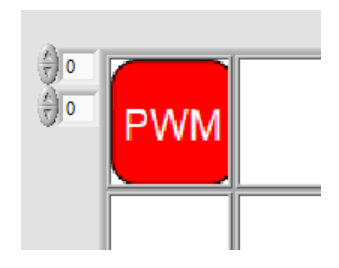

#### f. Spajanje na bazu podataka

Glavna značajka platforme CORELA je mogućnostslanja izračunatih, simuliranih ili izmjerenih podataka na **Moodle** platformu, gdje drugi korisnik može pristupiti tim podacima putem interneta. U tu svrhu, platforma nudi skup funkcija unutar veze**Database connection**.

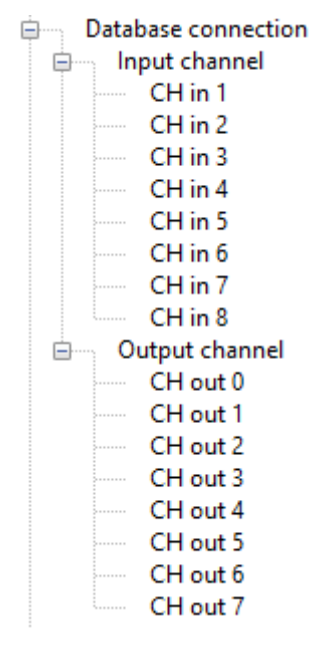

Kad korisnik želi poslati podatke u **Moodle**, mora odabrati jedan od 8 izlaznih kanala i obrnuto, ako želi čitati podatke iz **Moodle**-a, mora odabrati jedan od 8 ulaznih kanala.

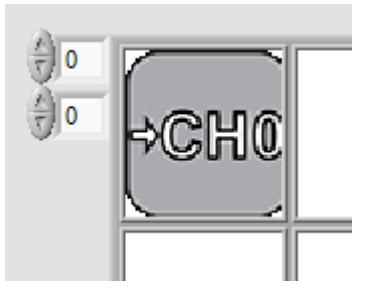

## Upozorenje: Za uspješnu vezu s Moodleom, korisnik mora imati odgovarajuće korisničko ime i korisnički identifikator (ID)

#### g. Elektroničke komponente

Pod Elektroničkim komponentama korisnik može pronaći osnovne pasivne i aktivne elektroničke komponente.

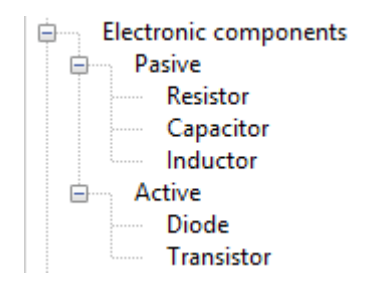

#### i. Pasivne

Resistor otvara skočni prozor s otpornikom čiji je otpor kodiran bojom. Korisnici mogu odabrati boje otpornika i softver za izračunavanje otpora.

| Resistor marking<br>4-band |                                                       | Resistor value [Ohms] 0 Tolerance [%]                  |
|----------------------------|-------------------------------------------------------|--------------------------------------------------------|
| First band<br>Black        | Second band Third band Fou<br>Black Black Black Black | rth band Fifth band 0<br>ilack Black Output VI value 0 |
| Resistor p                 | oower [W]                                             |                                                        |
|                            |                                                       |                                                        |
|                            | Output VI value<br>Resistor value                     |                                                        |
|                            | RECORD                                                |                                                        |

Slika20: Kalkulator otpora

Odabrani otpor jedostupan kao izlaz kad se klikne tipka RECORD.

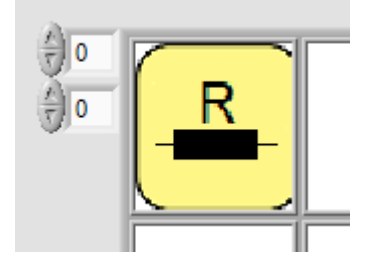

#### ii. Aktivne

**Diode** blok simulira različite tipove dioda s realnim parametrima, kao što je napon propusne polarizacije Vd i različitim opcijama spajanja s propusnom ili zapornom polarizacijom.

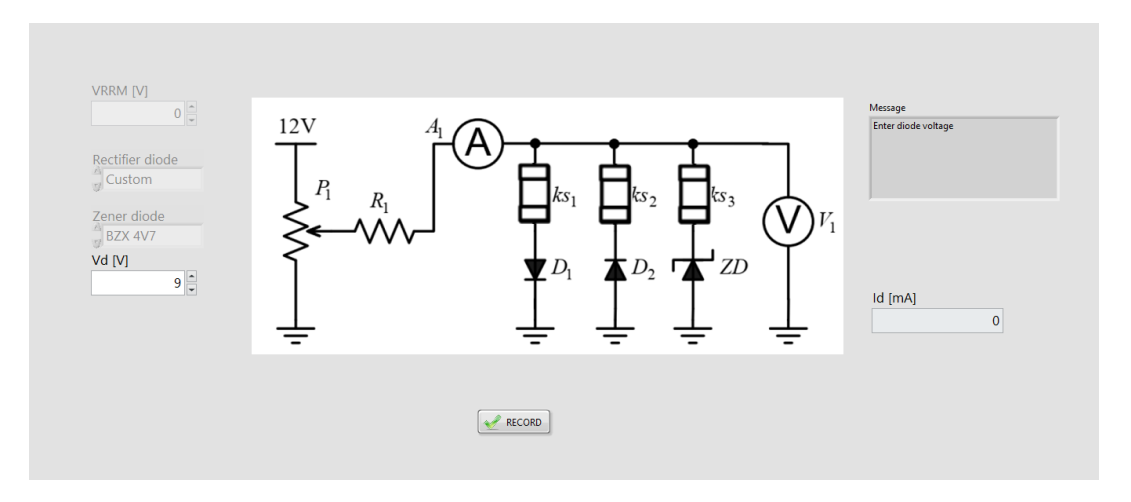

Slika21: Diodni blok

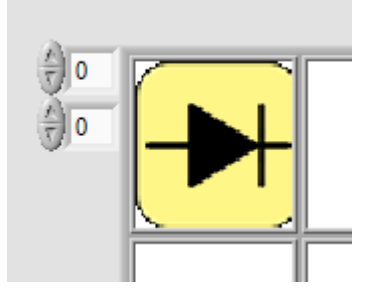

#### h. Razno

U ovom odjeljku korisnik može pronaći implementirane određene vježbe poput Kirchhoff-ovih zakona ili RLC impedancije.

| Mi | scellaneous           |
|----|-----------------------|
|    | <b>RLC</b> impedances |
|    | First Kirchoff        |

## 6 Primjeri

Primjer 1:Definirajte dvije varijable, pomnožite ih i prikažite.

1. Pokrenite platformu CORELA, a zatim nastavite s podacima o prijavi. Ako ne želite uspostaviti vezu s Moodleom, ostavite korisničke podatke praznim i kliknite na

| Log-in |                         |
|--------|-------------------------|
|        | Controls and indicators |
|        | Controls                |

Definirajte dvije varijable pomoću funkcije **Controls**. 2.

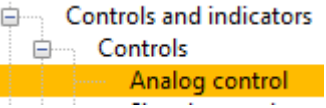

#### Kako odabrati i smjestiti funkcije?

Na lijevom izborniku odaberite željenu funkciju klikom na nju. Kad je funkcija odabrana postaje obojena. Sada odaberite ćeliju u sredini korisničkog sučelja i kliknite na nju. Ovisno o odabranoj funkciji, otvorit će se skočni prozor za podešavanje parametara.

3. Smjestite funkciju Analog control u željenu ćeliju i postavite željenu vrijednost.

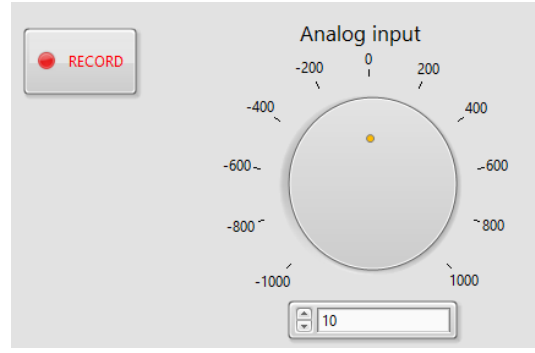

5.

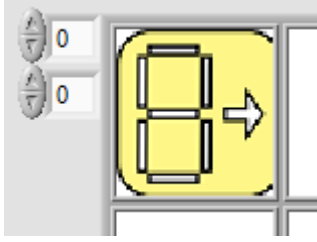

4. Ponovite postupak za drugu varijablu i postavite je ispod ćelije prve varijable..

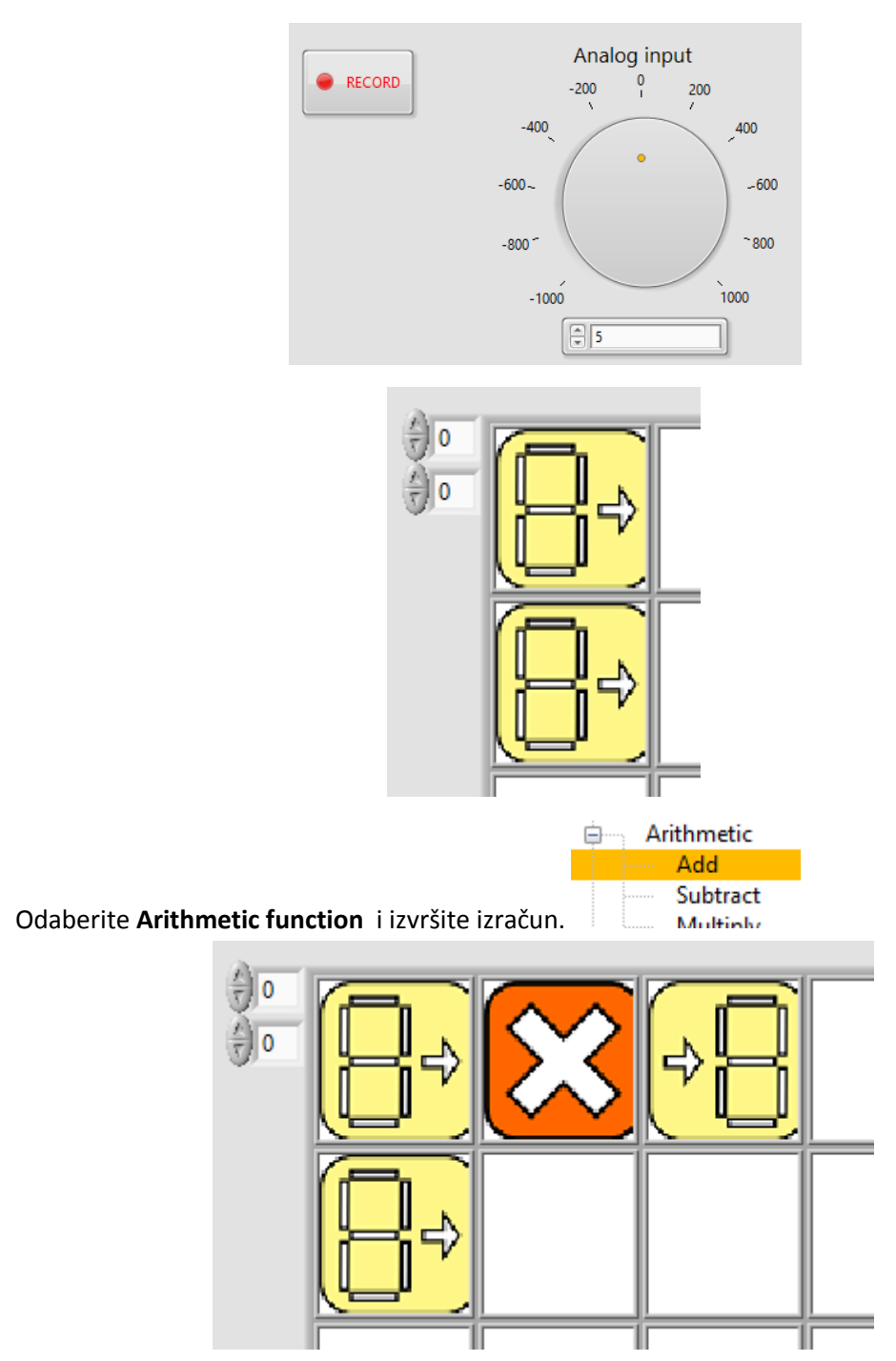

- 6. Prikaz rezultata. Postoji nekoliko načina kako prikazati rezultate.
  - a. Najbrži način je putem prozora za poruke u gornjem desnom kutu zaslona..

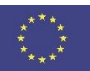

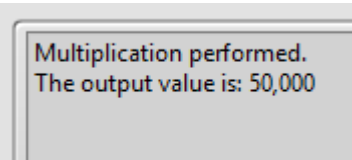

b. Drugi način prikaza rezultata je upotreba funkcije Analog indicator. Kada odaberete Analog indicator, rezultat će se prikazati u skočnom prozoru..

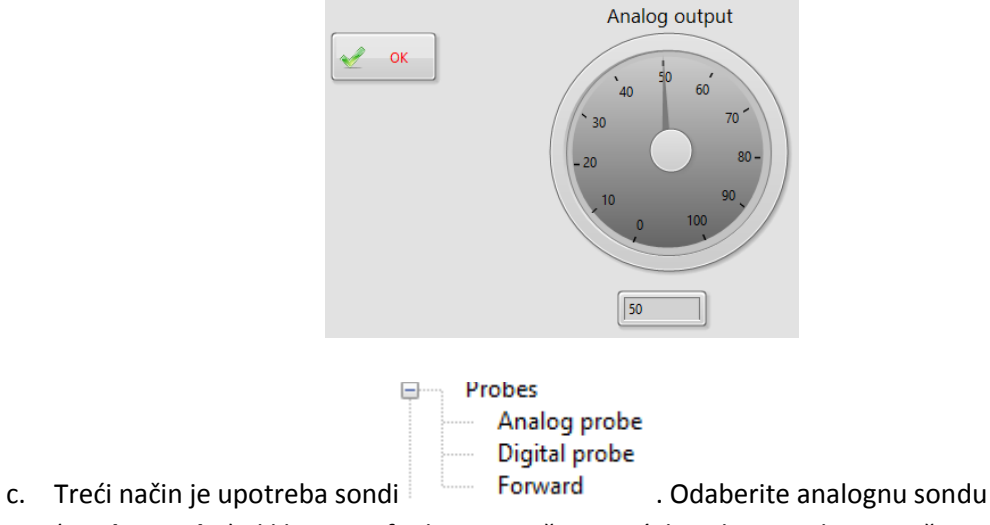

(**Analog probe**) i kliknite na funkciju smještenu u ćeliji u kojoj trebate pročitati vrijednost.Rezultat se pojavljuje u prozoruporuka:

Analog probe used, the selected field value is: 50,000

#### Primjer 2: Usporedi dvije analogne vrijednosti

1. Odaberite dvije analogne varijable (**Analog control**), definirajte vrijednosti i smjestite ih u ćelije.

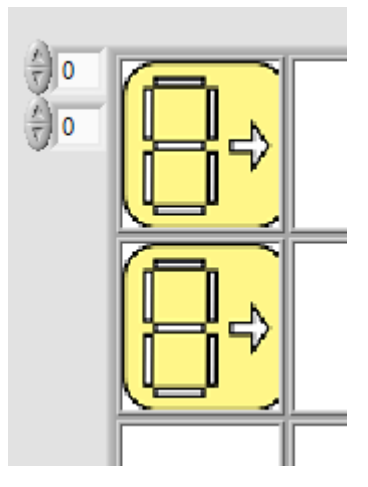

2. Odaberite željenu funkciju usporedbe i stavite je pored prve varijable.

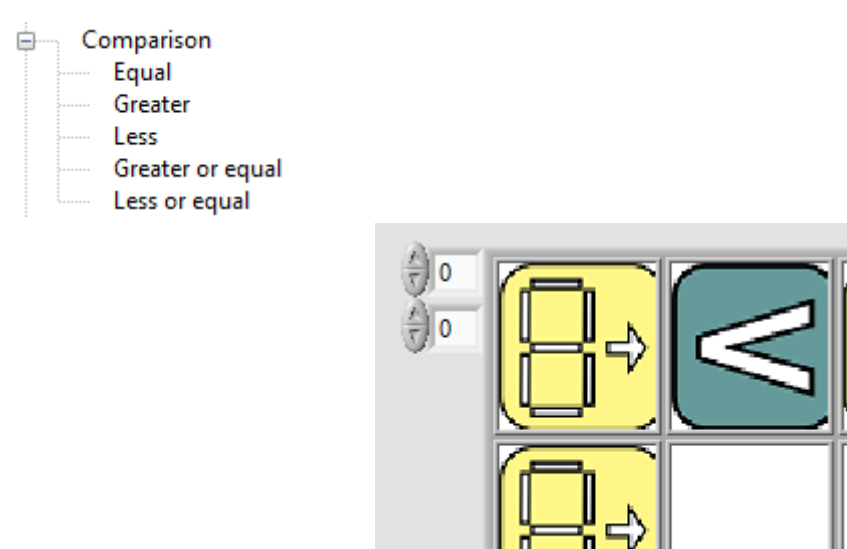

3. Odaberite **Digital Indicator** i provjerite izlaz.

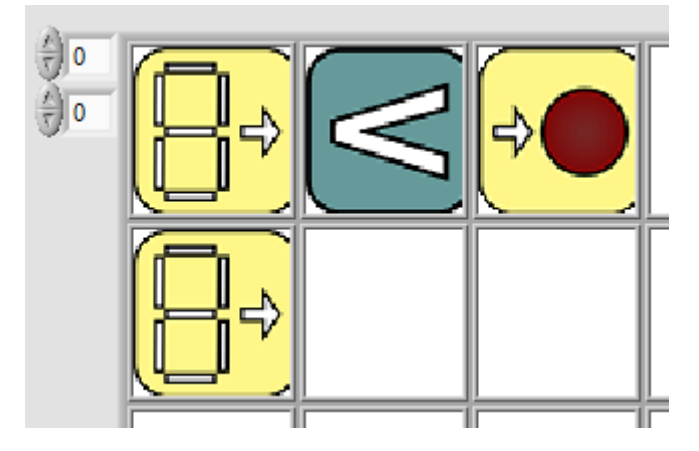

#### Primjer 3: Upotreba Wheatstone-ovog mosta

Wheatstoneov most treba jedan ulaz R1.

2. Otvori

1. Smjesti vrijednost otpora R1 u ćeliju.

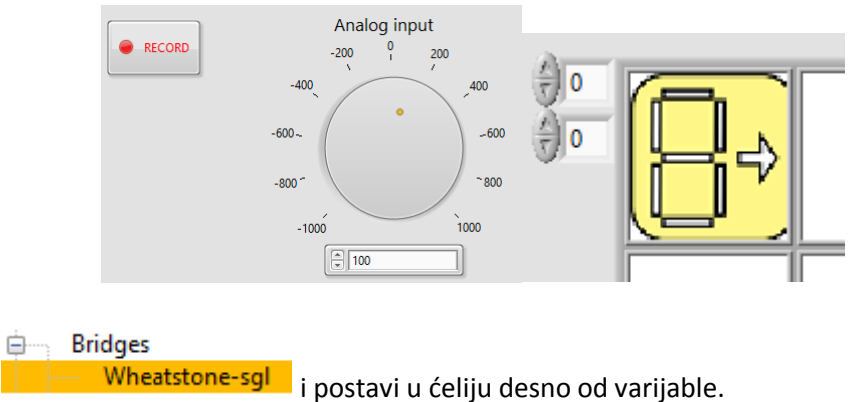

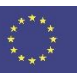

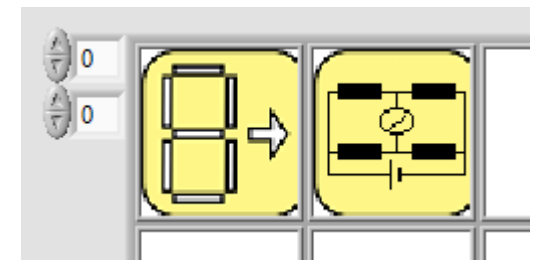

3. Postavite parametre Vin, R2, R3 i R4.

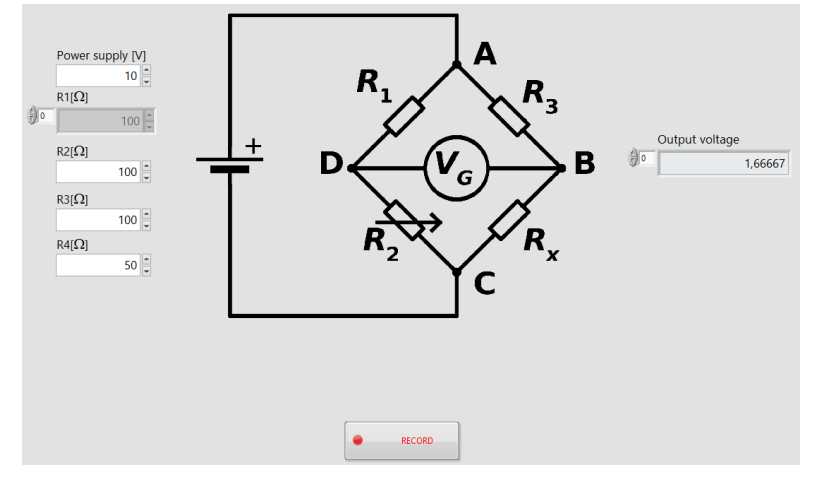

- 4. Kliknite na tipku **RECORD** da zatvorite prozor i pošaljete izračunatu vrijednost na izlaz.
- 5. Po želji: izaberite Analog indicator za prikaz vrijednosti.

#### Primjer 4: Upotreba otpornog djelila

Otporno djelilo mora biti spojeno na dvije ulazne veličine za definicije ulaznog napona i otpora R2.

1. Definirajte veličinu Vin (prva ćelija) i R2 (druga ćelija) korištenjem Analog controls kontrole .

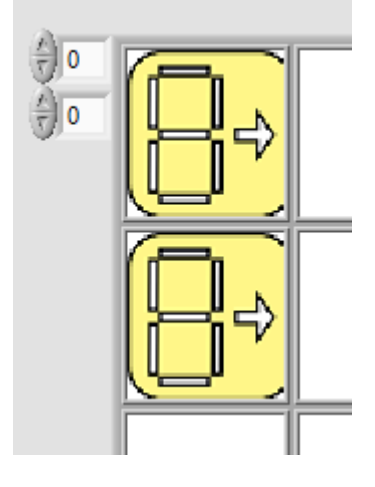

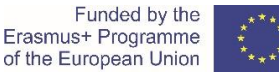

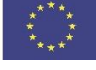

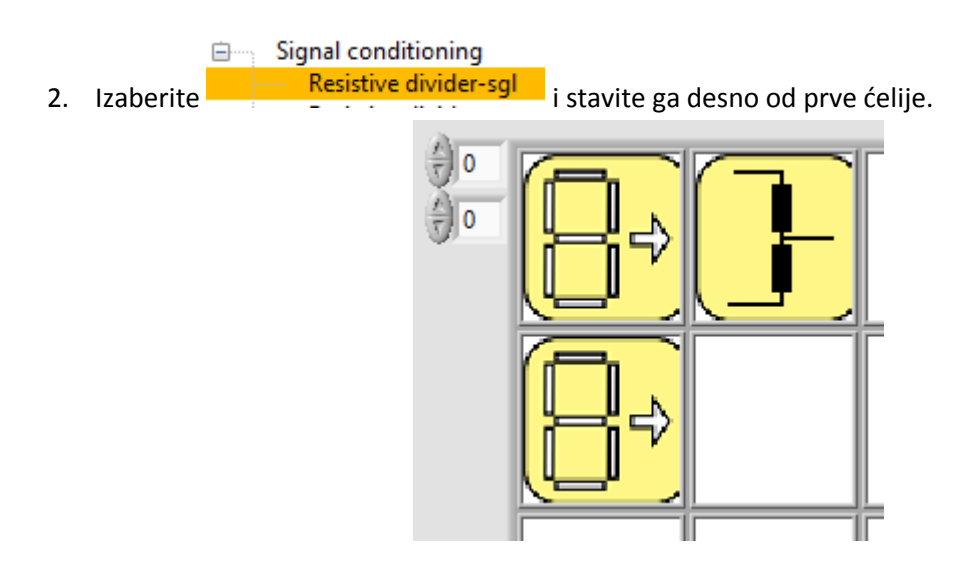

3. Postavite vrijednost za R2 i pošaljite izračunatu vrijednost na izlaz klikom na tipku **RECORD**.

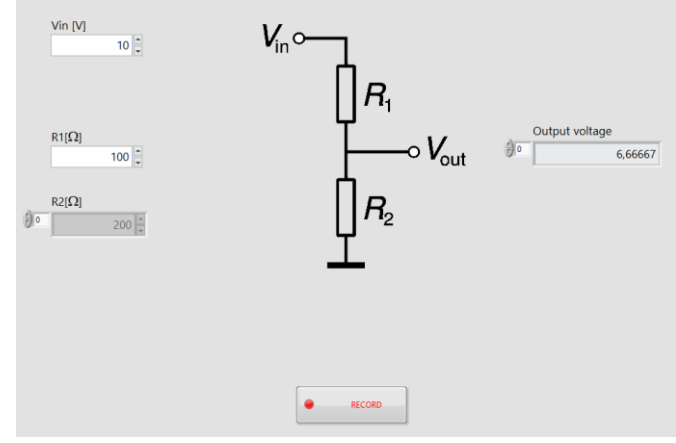

4. Po želji: izaberite Analog indicator za prikaz vrijednosti.

#### Primjer 5: Upotreba pojačala

Platforma nudi simulaciju invertirajućeg i neinvertirajućeg pojačala. Pojačala zahtijevaju dva ulaza, Vin (može biti postavljen u dijaloškom prozoru) i R2.

1. Definirajte vrijednosti Vin (prva ćelija) i R2 (druga ćelija) korištenjem Analog controls kontrole.

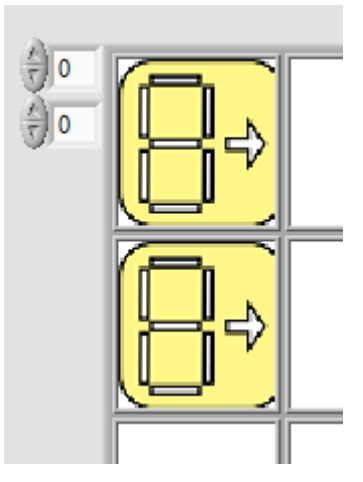

- 2. Izaberite Inverting amplifier-sgl i stavite ga desno od prve ćelije.
- 3. Postavite vrijednost za R1 i pošaljite izračunatu vrijednost na izlaz klikom na tipku **RECORD**.

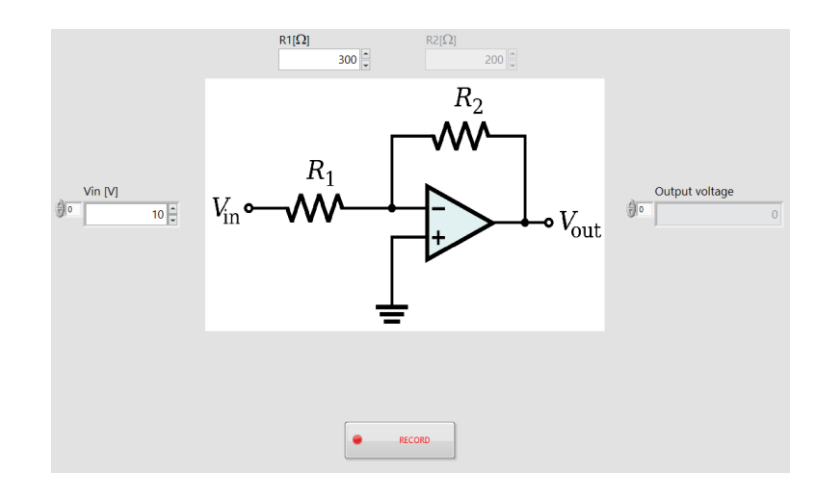

4. Po želji: izaberite Analog indicatorza prikaz vrijednosti.

#### Primjer 6: Upotreba DMM-a

NI myDAQ spojen na PC podržava digitalni univerzalni instrument u CORELA platformi. DMM funkcije možemo pronaći u stablu kanala DAQ CARD.

- DMM input
  - 🗄 🚽 DC Voltage
  - AC Voltage
  - DC Current
  - AC Current
  - Resistance

Primjer mjerenja istosmjernog (DC) napona:

1. SpojiteDCnapon na ulazne priključnicena myDAQ.

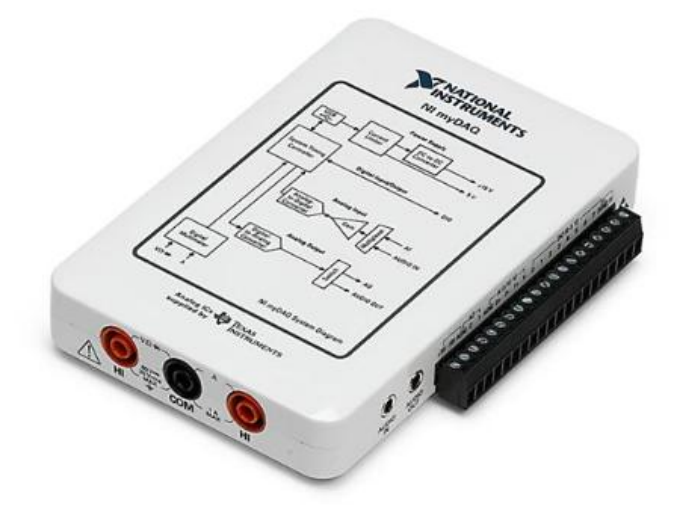

2. Izaberite željeno naponsko područje DC Voltage (20 V) i stavite ga u željenu ćeliju.

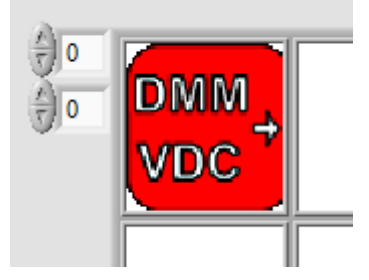

3. Prikažite izmjerenu vrijednost sa analognom sondom (analog probe).

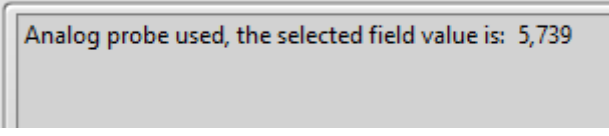

ili prikažite vrijednost korištenjem Analog indicatorkontrole.

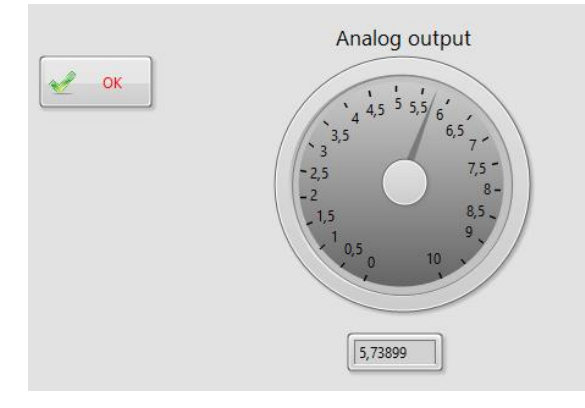

#### Primjer 7:Generiranje valnog oblika i spremanje u datoteku

Osnovni oblici signala (sinusni, pravokutni, trokutasti, pilasti) mogu biti generirani korištenjem Simulate signal funkcije u Signal functions grupi.

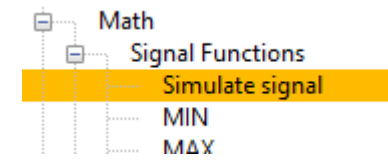

1. Izaberi funkciju i stavi je u ćeliju.

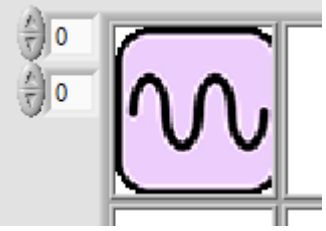

2. Izaberite parametre valnog oblika i klikni na tipku **OK**.

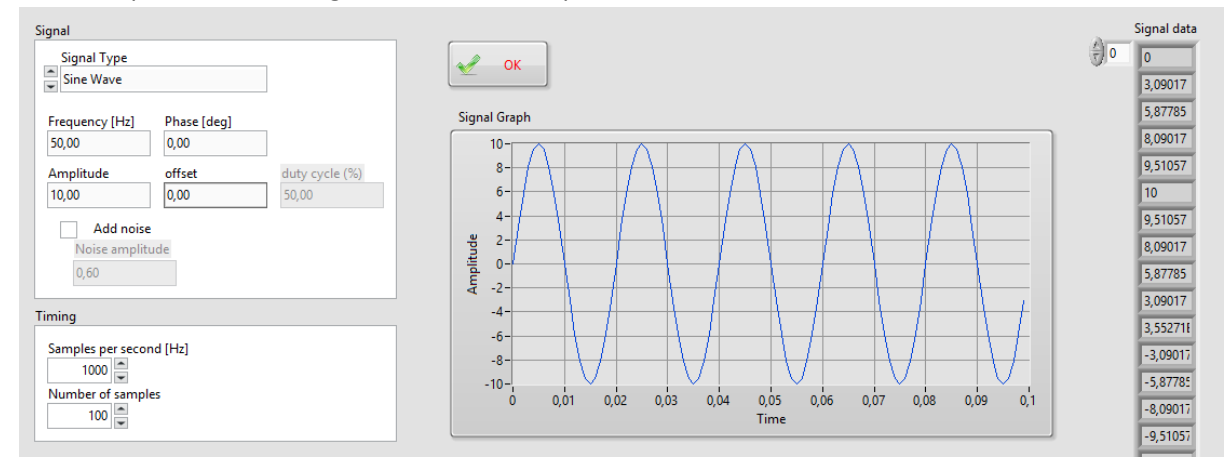

Indicators

3.

Izaberite Signal indicator u Indicators grupi i stavite ga desno od funkcije signala.

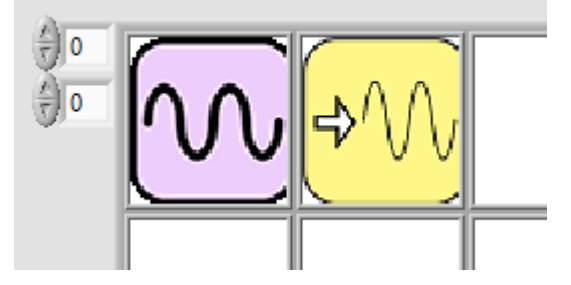

U dijaloškom prozoru izaberite **SAVE TO FILE** tipku i izaberite mapu gdje ćete spremiti datoteku s podacima.

| ок ок        | Channe file to unite                                   |                                      |                  |                    |       |                 |       | ~     |
|--------------|--------------------------------------------------------|--------------------------------------|------------------|--------------------|-------|-----------------|-------|-------|
|              | Choose file to write.                                  |                                      |                  |                    |       |                 |       |       |
| Signal Graph | $\leftarrow \rightarrow \land \uparrow \square$ > This | PC > CORELA >                        |                  |                    | ~ Ō   | Search CORELA   |       | Q     |
| 10-          | Organize 🔻 New folder                                  |                                      |                  |                    |       |                 | •     | ?     |
| 6-           | This PC                                                | Name                                 | Date modified    | Туре               | Size  |                 |       |       |
| 4-           | 3D Objects                                             | Data                                 | 11/02/2020 11:21 | File folder        |       |                 |       |       |
| 월 2-         | Deskton                                                | - Images                             | 11/02/2020 11:21 | File folder        |       |                 |       |       |
| 별 0-         | Documents                                              | Results                              | 11/02/2020 11:21 | File folder        |       |                 |       |       |
| ₩ -2-        | Documents                                              | SubVIs                               | 12/02/2020 12:55 | File folder        |       |                 |       |       |
| -4-          | - Downloads                                            | Corela platform getting started.docx | 13/02/2020 13:57 | Microsoft Word D   | 1.495 | KB              |       |       |
| -6-          | J Music                                                | CORELA Platform.aliases              | 01/02/2020 14:58 | ALIASES File       | 11    | KB              |       |       |
| -8-          | Pictures                                               | CORELA Platform.exe                  | 01/02/2020 14:58 | Application        | 2.541 | KB              |       |       |
| -10-         | 🚆 Videos                                               | 🐻 CORELA Platform.ini                | 01/02/2020 14:58 | Configuration sett | 1     | KB              |       |       |
| 0 10         | 🏪 Local Disk (C:)                                      |                                      |                  |                    |       |                 |       |       |
|              |                                                        |                                      |                  |                    |       |                 |       |       |
|              |                                                        |                                      |                  |                    |       |                 |       |       |
| SAVE TO      |                                                        |                                      |                  |                    |       |                 |       |       |
| FILE         |                                                        |                                      |                  |                    |       |                 |       |       |
|              |                                                        |                                      |                  |                    |       |                 |       |       |
|              | ~                                                      |                                      |                  |                    |       |                 |       |       |
| Description: | File na                                                | me: sine                             |                  |                    | ~     | All Files (*.*) |       | ~     |
|              |                                                        |                                      |                  |                    |       |                 |       |       |
|              |                                                        |                                      |                  |                    |       | OK              | Cance | el .: |

#### Primjer8:Učitavanje valnog oblika iz datoteke

Koristite spremljeni valni oblik iz primjera 7.

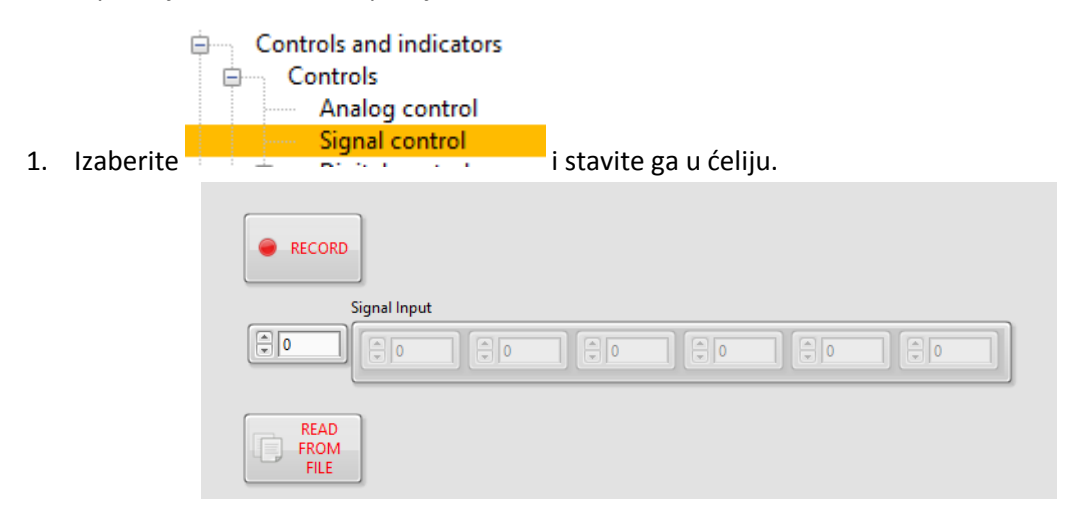

2. U dijaloškom prozoru izaberite **READ FROM FILE** tipku i izaberite datoteku s spremljenim valnim oblikom.

|              | Choose file to read. |                                         |  |  |  |  |  |
|--------------|----------------------|-----------------------------------------|--|--|--|--|--|
|              |                      | 🕥 🛧 📙 > This PC > podatki (E:) > CORELA |  |  |  |  |  |
|              | Organize 👻 New fo    | folder                                  |  |  |  |  |  |
| e RECORD     | 💻 This PC            | ▲ Name                                  |  |  |  |  |  |
|              | 3D Objects           | Data                                    |  |  |  |  |  |
| Signal Input | 📃 Desktop            | Images                                  |  |  |  |  |  |
|              | 🔮 Documents          | Results                                 |  |  |  |  |  |
|              | 🖶 Downloads          | Corela platform getting started docy    |  |  |  |  |  |
|              | b Music              | CORELA Platform.aliases                 |  |  |  |  |  |
| READ         | Pictures             | CORELA Platform.exe                     |  |  |  |  |  |
| FILE         | 😝 Videos             | CORELA Platform.ini                     |  |  |  |  |  |
|              | 🏪 Local Disk (C:)    | isine                                   |  |  |  |  |  |

3. Kliknite na **RECORD** tipku za slanje valnog oblika na izlaz.

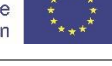

4. Prikažite valni oblik iz datoteke. Izaberite

i stavite ga desno od

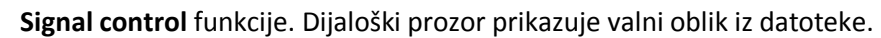

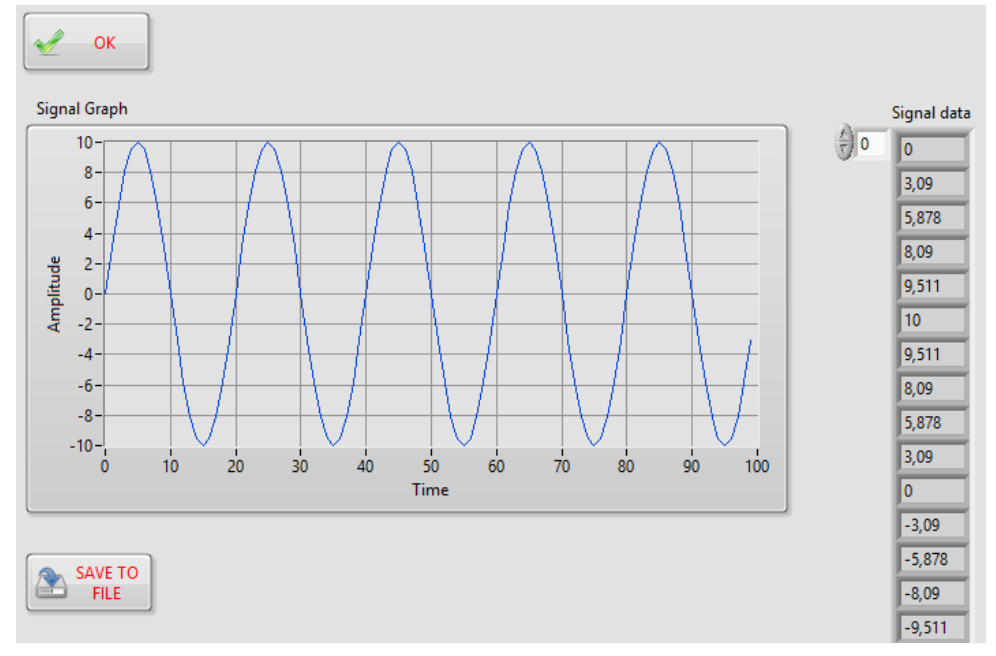

Primjer9: Izračun frekvencije signala

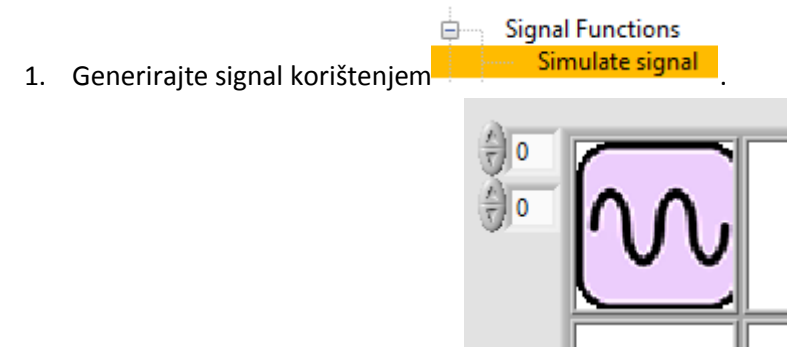

2. Izaberite Frequency funkciju i stavite desno od Simulate signal funkcije.

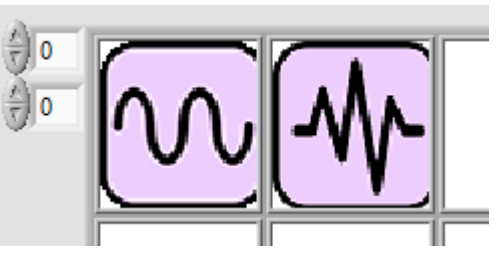

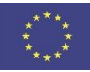

3. Rezultat će se pojaviti u prozoru poruka.

Frequency calculation performed. The output value is: 5,000

#### Primjer10: Prvi Kirchhoff-ov zakon (KZS)

Cilj vježbe je potvrda KZS zakona simulacijom i realizacijom jednostavnog električnog strujnog kruga. KZS glasi "algebarska suma struja u bilo kojem čvoru električnog strujnog kruga jednaka je nuli". Čvor je točka električnog kruga gdje se barem tri grane spajaju.

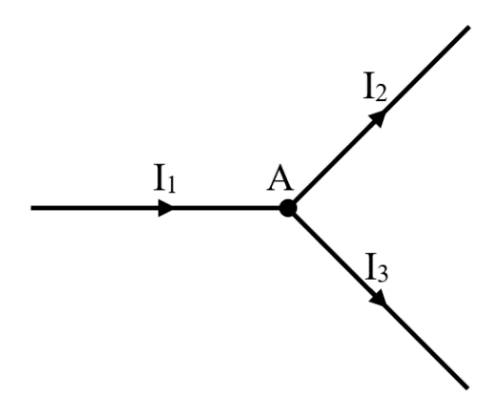

Dio električnog kruga prikazan gornjom slikom sastoji se od tri grane. Grane su spojeneu čvoru A i njima teku struje 11, 12 i 13. KZSza čvor A sa slike glasi: (+I1)+(-I2)+(-I3)=0

Matematička formulacija KZS-a izrazom algebarski pretpostavlja da struje koje ulaze u čvor (I1 u ovom slučaju) su pozitivne, dok struje koje izlaze iz čvora (I2 i I3) su negativne. Sasvim je jasno da KZS vrijedi i u slučaju da ovo pravilo po pitanju smjerova struja i predznaka u jednadžbi zamijenimo.

#### Rad učenika 1

Analizirati će jednostavni električni krug sastavljen od tri grane. Prva grana sadrži naponski izvor E iotpornik R1, dok preostale dvije grane sadrže otpornike R2 i R3 spojene prema slici ispod. Zadatak je odreditistruje I1, I2 i I3 i provjeriti KZS za čvor J. Da bi riješili električni krug, slijedeći parametri su zadani: E=10 V, R1=100Ω, R2=470Ω, R3=47Ω.

Vaš zadatak je izračunati struje u svakoj grani kruga koristeći preporuke dane u ovoj vježbi.

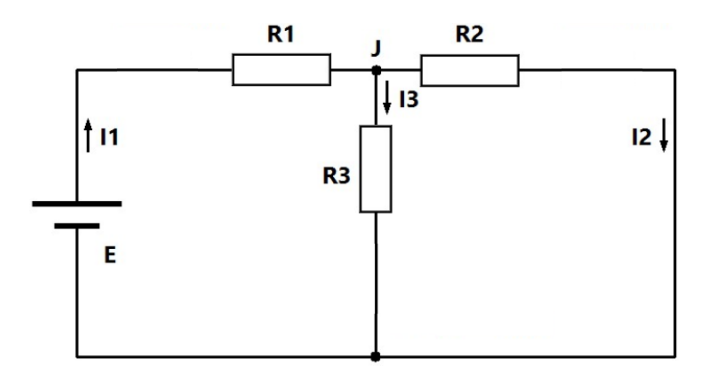

Struje u krugu mogu biti određene na različite načine. Jedan od jednostavnijih pristupa je da pojednostavimo strujni krug, na način da izračunamo ekvivalentni otpor, u kojem će biti samo jedna grana. Ovo može biti napravljeno zamjenom otpornika R2 i R3 jednim ekvivalentnim otporom R23.

Pitanje: kako su spojeni otpornici R2 i R3?

a) Paralelno b) Serijski

U skladu s načinom spojaotpornika R2 i R3, ekvivalentni otpor R23 je:

R<sub>23</sub>=\_\_\_\_

Nakon zamjeneotpornika R2 i R3 sa ekvivalentnim otpornikom R23 pojednostavljeni strujni krug je prikazan slikom:

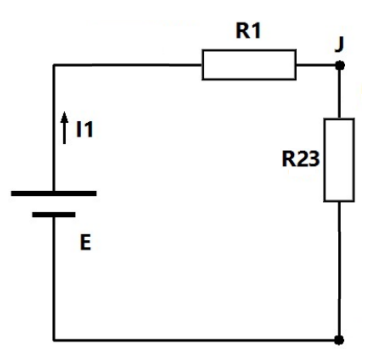

Analizom električnog kruga može se zaključiti da smo formirali samo jednu petlju. Električnu struju *I*<sup>1</sup> u petlji ćemo izračunati kvocijentom sume naponskih izvora i sume otpornika u njoj:

$$I_1 = \frac{\sum E}{\sum R} = - - = - mA$$

Struja I<sub>1</sub> koja teče kroz krugstvara pad napona na otpornicima R1 i R23. Suma padova napona na otpornicimaR1i R23 jednaka je naponu izvora E. Da bi izračunalielektrične struje I2 iI3 inicijalno moramo odreditipad napona na ekvivalentnom otpornikuR23. Izračunajmo napon V23 na ekvivalentnom otporniku R23:

V<sub>23</sub>=\_\_\_\_

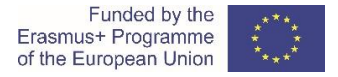

Može se primijetiti da napon V23 na otporniku R23 pojavljuje se istovremeno na otporniku R2 i R3. Stoga, primjenom Ohm-ovog zakona možemo izračunati struje I2 i I3.

Odredi struje I2 i I3 kroz otpornike R2 i R3:

$$I_2 = mA$$
$$I_3 = mA$$

Napokon smo dobili vrijednosti struja I1, I2 i I3 jednostavnog strujnog kruga. Sada možemo potvrditida znamo sve struje koje ulaze u čvor J ili izlaze iz njega, što znači da imamo sve potrebne podatke za provjeru KZS-a čvora J.

Pitanje:kako glasi KZS za čvor J?

Pitanje: dali je KZS ispunjen? Ako NIJE, provjerite izračun i ponovo riješite električni krug.

Predpostavljajući da su svi izračuni uspješno završeni, i da je KZS potvrđen, slijedeći dio vježbe je vezan na spremanjerezultata u CORELA virtualnu platformu. Zadatak je spremitiizračunate struje I1, I2 i I3 u CORELA bazu podataka (kanal 0). Na platformi implementirajte slijedeći programski niz:

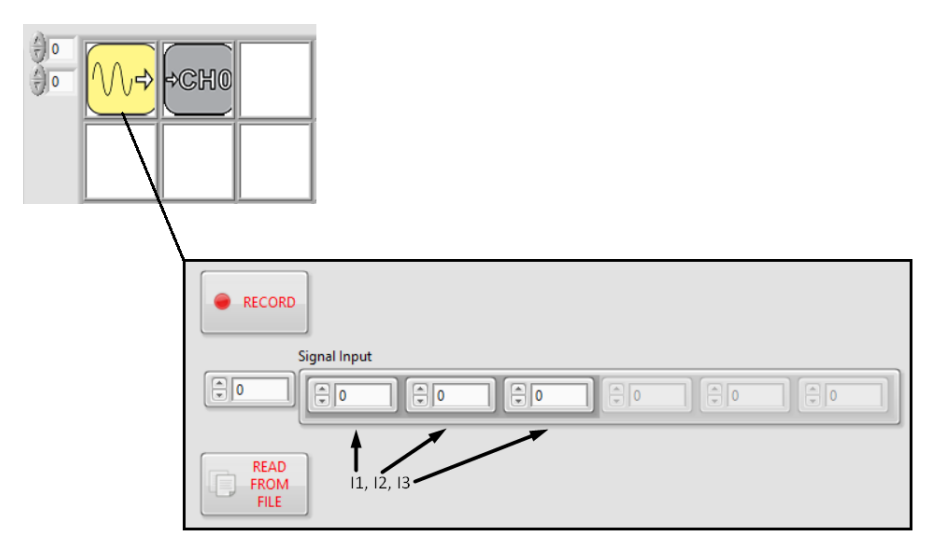

**Zablješka:**spremanjerezultata u CORELA bazi podataka je moguća samo nakonuspješne registracije i prijave korisnika. Za pomoć, pogledajte CORELA korisnički vodič.

#### Rad učenika 2

U ovom dijelu vježbeizvodi sesimulacija idealnog strujnog kruga danog u sekciji 2.Pod pojmom "idealni" električni krug pretpostavljamo krug gdje svi elementi imaju točne i vremenski nepromjenljive parametre. Ciljsimulacije je da provjerimo teoretske izračune struja I1, I2 i I3 iz sekcije 2. Simulacija električnog kruga je realizirana pomoću CORELA virtualne platforme. Pokrenite aplikacijui umetnite virtuali instrument zaKZSlociran u popisu funkcija menia**Miscellaneous** ->**First Kirchoff**. Izgled aplikacije je slijedeći:

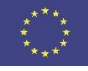

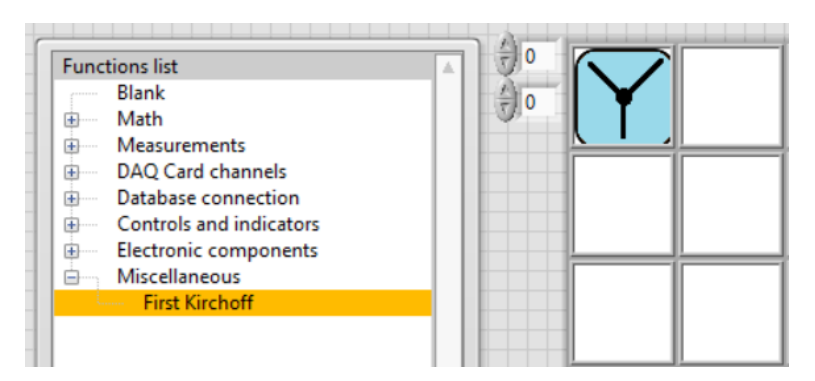

U ovom trenutku, virtualni instrument namijenjen za KZSće se pojaviti. Simulacija električnog krugajerealiziranaizborom kartice**Calculation**. Prednja ploča virtualnog instrumentaprikazana je na slijedećoj slici:

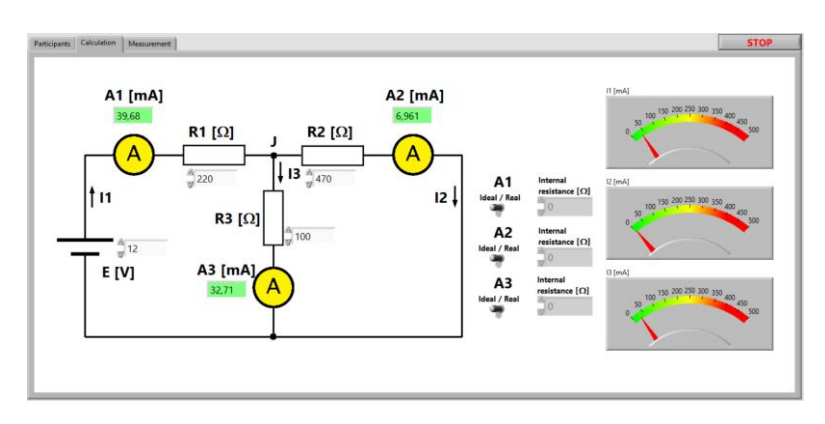

Električna struja se mjeri instrumentomzvanim ampermetar. U ovom dijelu vježbe pretpostaviti ćemo da je ampermetar idealan, tj.da je njegov unutarnji otpor jednak nuli. Stoga, će električni krug ostati isti ako zamijenimo ampermetre s kratkospojnikom. Konfiguriranje ampermetara (A1, A2 i A3) idealnim je realizirano kontrolom**ideal/realistic**, okretanjem na **ideal**poziciju.

Svaki ampermetar se spaja u seriju u grani čiju struju mjeri. Stoga, ampermetar A1 koristise za mjerenje struje I1, ampermetar A2 za struju I2, i ampermetar A3 za struju I3. Izmjerene električne struje su prikazane na indikatorima A1, A2 i A3.

Vaš zadatak je simulacija električnog krugaiz sekcije 2 iodređivanjeelektričnih strujau svim granama.

Simulacija električnog kruga je realiziranaunosom slijedećihvrijednosti: E=10V, R1=100 $\Omega$ , R2=470 $\Omega$ , R3=47 $\Omega$ . Upišite očitanja ampermetaraza struje I1, I2 i I3:

*I*<sub>1</sub>=

*I*<sub>2</sub>=

I<sub>3</sub>=

Pitanje: jesu li vrijednosti iz simulacije identične onima dobivenim teoretskim izračunom u sekciji 2? Ako NISU, ponovo provjerite postavke simulacije i teoretski izračun.

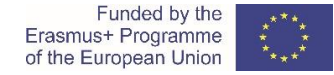

Provjerite KZS korištenjem dobivenim vrijednostima iz simulacije:

**Pitanje:**kako će se ponašati struje I1, I2 i I3 u električnom kruguako se napon izvora smanji (od 10 V na 5 V)?

Slijedeći dio vježbe je spremanjerezultata simulacijeu CORELA virtualnu platformu. Zadatak je spremitisimulirane vrijednostiza struje I1, I2 i I3 u CORELA bazu podataka (kanal 1).Na platformi implementirajte slijedeći programski niz:

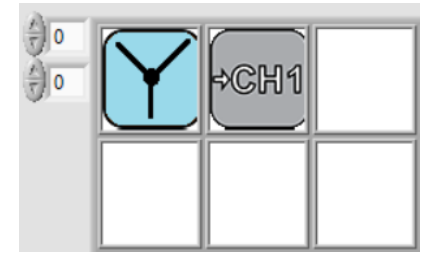

#### Rad učenika 3

Ovaj dio vježbe se odnosi na praktičnu realizaciju električnog kruga i izvođenje stvarnih mjerenja. Cilj je testiranje KZS-a još jednom, ali ovaj put u realnim uvjetima. Za izvođenje eksperimenta koristiti ćemo eksperimentalnu ploču prikazanu slijedećom slikom:

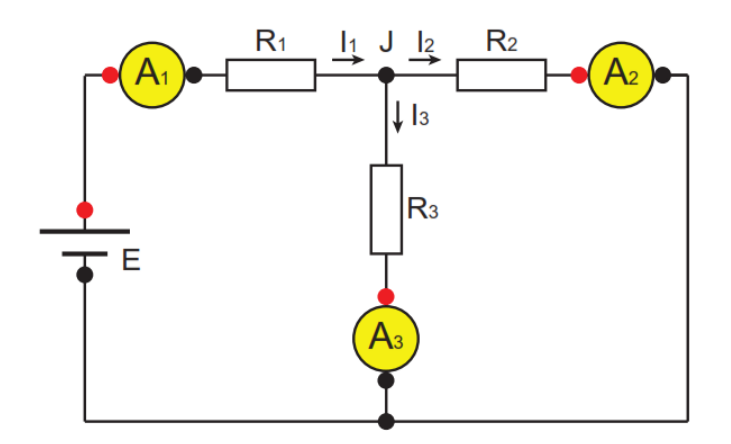

Vaš zadatak je spojiti strujni krug izsekcije 3 i izmjeriti struje svih grana kruga.

Slijedeća oprema se koristi za obavljanje eksperimenta:

- Eksperimetalna ploča
- Podesivi izvor DC napona
- Kartica za prikupljanje podataka (DAC) NI-myDAQ
- Digitalni mjerniinstrument

Primjećujemo da je električni krug na ploči identičan onima iz sekcija2i 3. Otpornici R1=100 $\Omega$ , R2=470 $\Omega$ i R3=47 $\Omega$  su integrirani u eksperimentalnu ploču, dok su naponski izvor i ampermetri spojeni izvana.

Zadatak: odrediti vrijednosti otpornika u skladu s njihovim oznakama u boji. Što je tolerancija otpornika?

Postupak za realizaciju električnog kruga i provođenje eksperimentalnih mjerenja:

1. Podesi digitalni mjerni instrument za mjerenje DC napona i spoji ga paralelno s DC izvorom napajanja. Podesi DC napon na 10 V.

Budi oprezan kod izbora priključnica za mjerenje i mjernog opsega instrumenta.

- 2. Kratko spoji priključnice ampermetara A1, A2 i A3 na eksperimentalnoj ploči.
- 3. Spoji DC naponski izvor na priključnice označene slovom Ena eksperimentalnoj ploči. Pazite na polaritet priključnica naponskog izvora. Pozitivna priključnica na eksperimentalnoj ploči je označena crvenom bojom, dok je negativna priključnica označena crnom bojom.

Sada imamo spojen strujni krug. Slijedeći koraci se odnose na mjerenja struja svih grana u krugu.

4. Aktivirajte karticu Measurementiz virtualnog instrumenta. Slijedeći ekran se pokazuje:

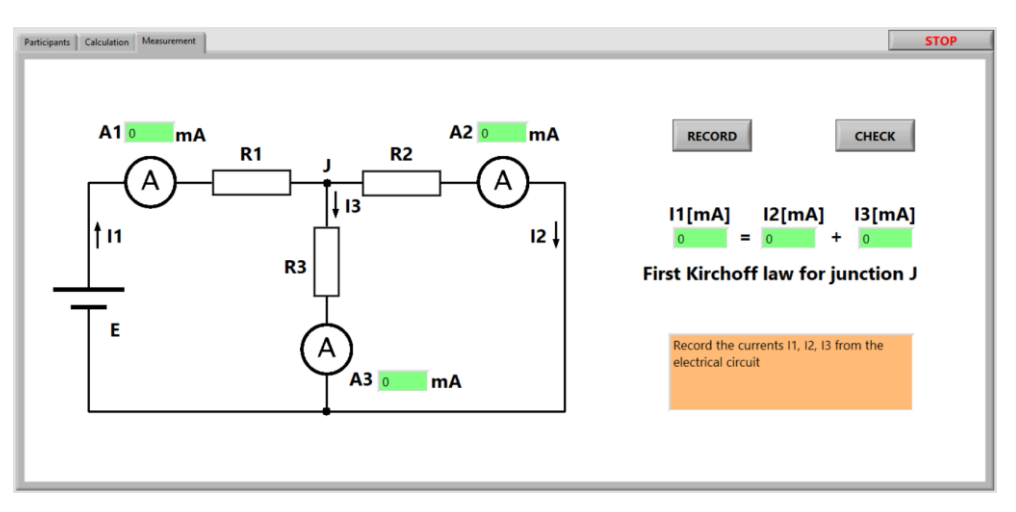

- 5. Uklonite kratkospojnik s priključnica ampermetra A1. Kratkospojnici ampermetara A2 i A3 ostaju. Spojite priključnice za mjerenje struje od NI-myDAQ instrumentana priključnice ampermetra A1.
- 6. Kliknite na simbol ampermetra A1 (simbol će požutjeti). Tada, kliknite na tipku**RECORD**na virtualnom instrumentu. Ako je ovaj korak izveden na ispravan način, izmjerena struja u prvoj grani će se pojaviti na digitalnom indikatoru I1[mA].
- 7. Ponovite korake 5 i 6 za ampermetre A2 i A3 i mjerenja struja I2 i I3. Zapišite izmjerene vrijednosti električnih struja dobivenih pomoću NI-myDAQ instrumenta:
  - $I_1 =$
  - *I*<sub>2</sub>=
  - *I*<sub>3</sub>=
- 8. Za provjeru KZS-a za čvor J kliknite na tipku**CHECK**na virtualnom instrumentu. U narandžastom prozoru se pojavljuje poruka oKZS-uza čvor J. Ako KZS nije ispunjen, indikatori će biti obrisani i eksperiment se mora ponoviti od koraka 4.

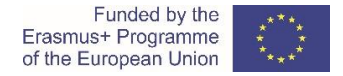

9. Usporedite mjerenja u električnom krugu dobivena uz upotrebu NI-MYDAQ instrumenta s teoretskim izračunom iz sekcije 2 i simulacijom iz sekcije 3.

Pitanje:odgovaraju li u potpunosti izmjerene vrijednosti teoretskom izračunu i simulaciji?

**Zadatak:** razgovarajte s suradnicima i vašim nastavnikom o mogućim razlozima neusklađenosti dobivenih rezultata.

Slijedeći dio vježbe je vezan na slanje podataka dobivenih u djelu praktičnog rada uCORELA virtualnu platformu. Zadatak je spremiti izmjerene veličine električnih struja I1, I2 i I3 u CORELA bazu podataka (kanal 2). Na platformi implementirajte slijedeći programski niz:

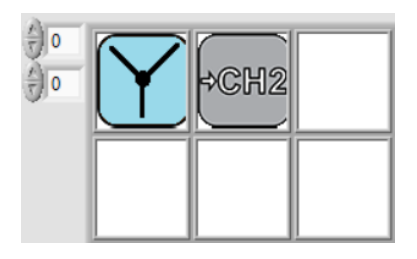

#### Rad učenika 2

Ovaj dio vježbe je posvećen simulaciji električnog kruga kada koristimo stvarne mjerne instrumente (ampermetreu ovom slučaju). Stvarni ampermetar ima vrlo maliunutarnji otpor. Takav uvjet mjenja električni krug i unosi razliku između očekivanih i izmjerenih vrijednosti električnih struja.

Simulaciju stvarnog strujnog kruga vršimoizborom kartice**Calculation**na virtualnom instrumentu. Izgled ekrana virtualnog instrumenta je prikazan slijedećom slikom:

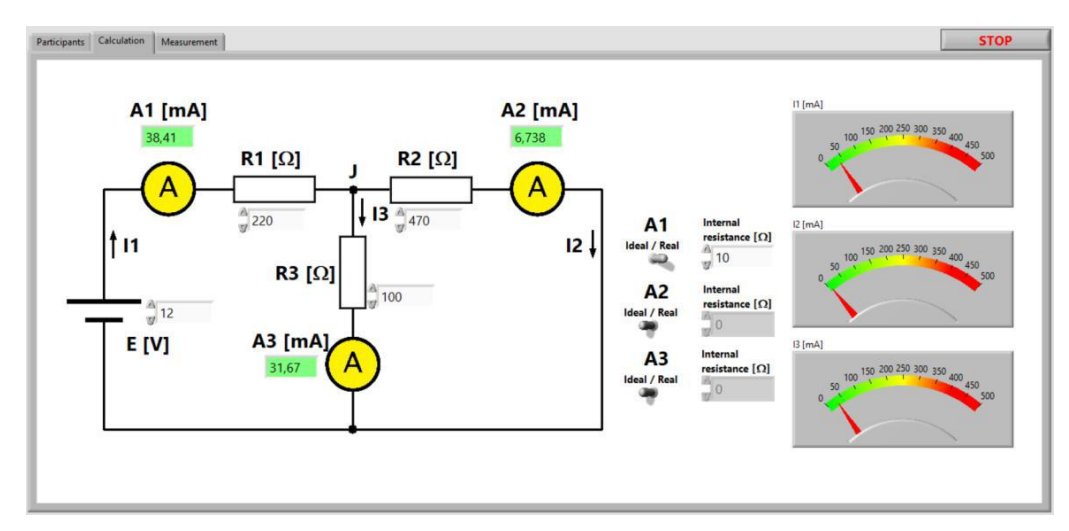

Konfiguracija stvarnih ampermetara (A1, A2 i A3) izvodi se korištenjem kontrole**ideal/realistic** i izborom pozicije **realistic**. Unutarnji otpor bilo kojeg mjernog instrumenta može se pronaći u tehničkim podacima za instrument (datasheet).

Vaš je zadatak izvesti simulaciju stvarnog električnog kruga i time odrediti električne struje svih grana.

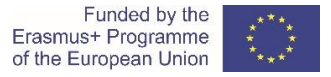

Zadatak: pročitajte (ili izmjerite) unutarnji otpor DAC-a NI-myDAQ kada ga koristimo kao ampermetar:

 $R_{aDAQ}=$ 

Simulacija stvarnog električnog kruga će biti izvedena unosom izmjerenih vrijednosti električnih komponenti. Izmjerite i zapišite vrijednosti električnih komponenti kruga.

E= \_\_\_\_\_V, R1= \_\_\_\_ $\Omega$ , R2= \_\_\_\_ $\Omega$ , R3= \_\_\_\_ $\Omega$ . Unesite unutarnje otpore za pojedine ampermetre i zapišite dobivene vrijednosti za električne struje:

 $I_{1DAQ} = I_{2DAQ} =$ 

 $I_{3DAQ}=$ 

**Pitanje:** jesu li dobivene vrijednosti iz simulacije približne izmjerenim strujama iz sekcije 4? Ako NISU, provjerite postavke simulacije i ponovite je.

Slijedeći dio vježbe je vezan za spremanje rezultata simulacije u CORELA virtualnu platformu. Zadatak je spremiti izmjerene vrijednosti za električne struje I1, I2 i I3 u CORELA bazu podataka (kanal 3). Na platformi implementirajte slijedeći programski niz:

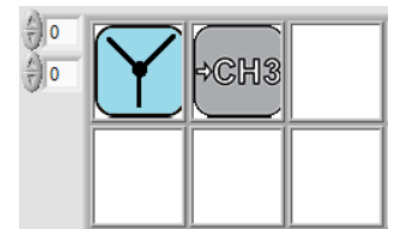

**Zadatak:** razgovarajte s suradnicima pomoću opcije **chat room** CORELA platform o pitanjima koji se tiču neusklađenosti izračunatih, simuliranih i izmjerenih rezultata.

#### Zaključak

- Algebarska suma struja u bilo kojem čvoru električnog kruga je nula
- Ampermetar se spaja serijski u električnom strujnom krugu
- Stvarni ampermetar ima mali unutarnji otpor koji utječe na prilike u električnom strujnom krugu

## 7 Videozapisi i materijali za podršku

CORELA platforma je podržana i videozapisima, kojima se može slobodno pristupiti na linku <u>Corela</u> <u>YouTubechannel</u> (<u>https://www.youtube.com/channel/UCbUJVFyf2E s9wZSZNULbZg/</u>). YouTube kanal sadrži različite videozapise s primjerima kako upravljati i raditi s platformom. Videozapisi pokrivaju mnoge ilustrativne primjere i principe rada na platformi, koji su podijeljeni u različite grupe, ovisno o njihovoj funkcionalnosti na platformi:

- Introduction and installation guide
- Math functions
- Logic functions
- Signal functions
- Measurement functions
- <u>Real-time measurements and signal conditioning</u>

## 8 Vodič za rješavanje problema

Ovo poglavlje opisuje najčešće probleme u radu s CORELA platformom. Rješenja su navedena u nastavku:

- 1. Važno, uvijek pokreni platformu s administrativnim pravima (opcija: pokreni kao administrator run as Administrator)
- 2. Problem prijave kod rukovanja dodatnim hardverom. Ako koristite dodani hardver, koji koristi serijsko sučelje s COM portovima, možete imati problema s prijavom na platformu. Molimo slijedite upute.

#### Opis problema

Radni prostor ostaje zaključan nakon pritiska tipke za prijavu.

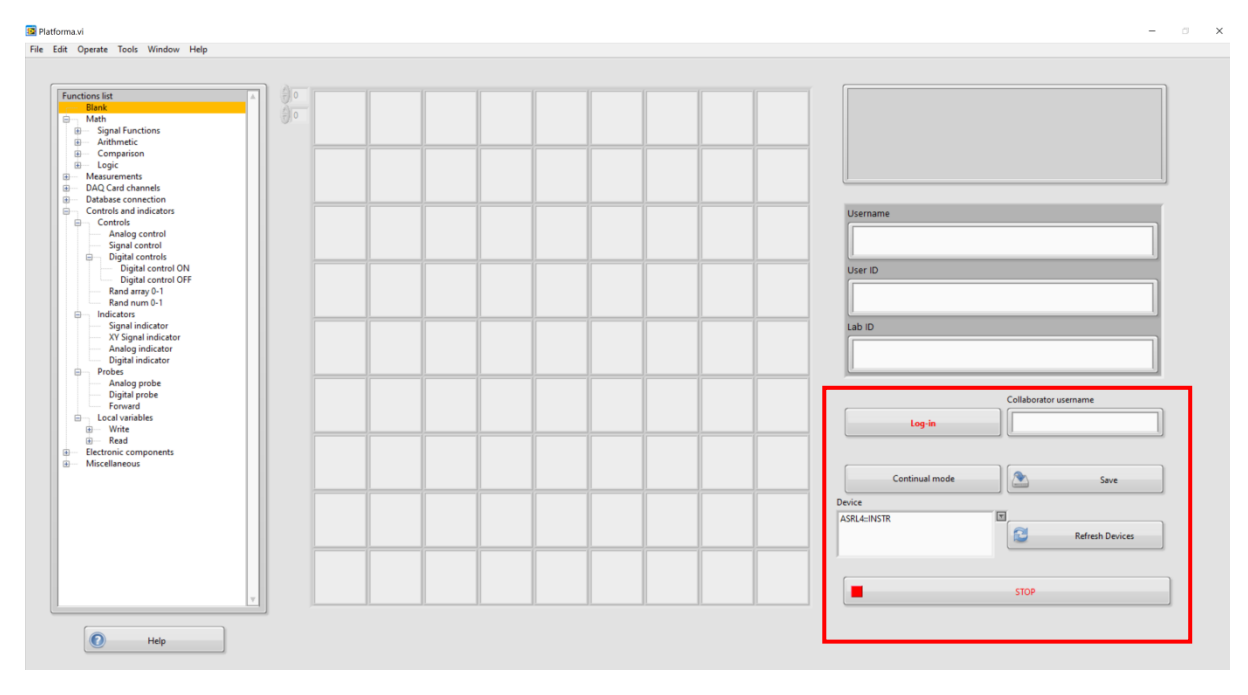

Slika22: Neaktivan prozor nakon greške kod prijave

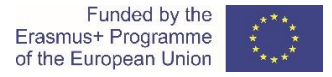

Uvećani prikaz dijela ekrana za prijavu na platformu. Prozor za poruke uređaja pokazuje vanjski uređaj kao 'ASRL5::INSTR'.

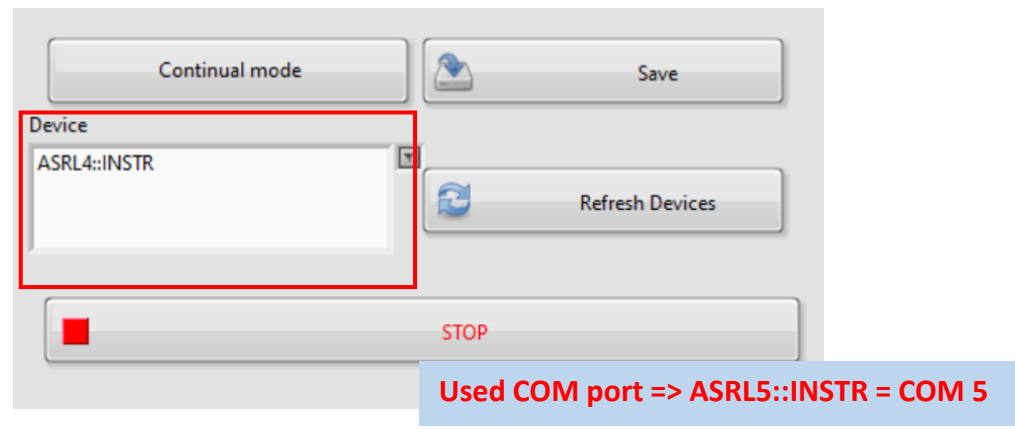

Slika23: Prozor za poruke uređaja s vanjskim serijskim uređajem

Daljnji opis problema nakon što pritisnemo tipku STOP.

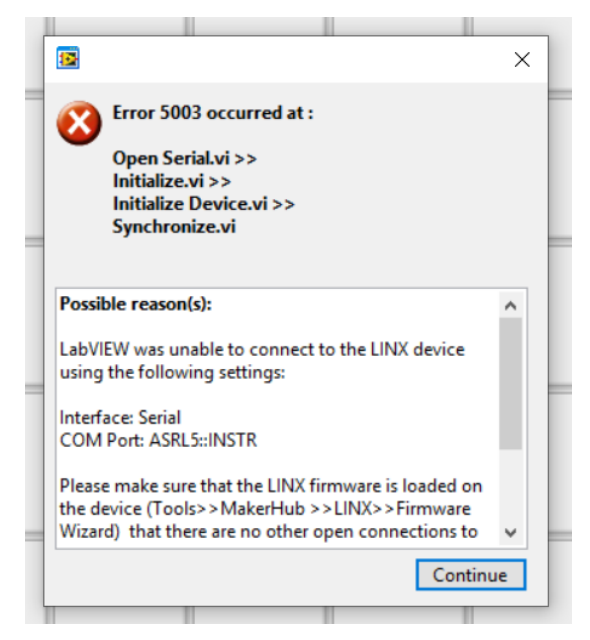

Slika24: Poruka o grešci na platformi

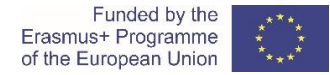

#### <u>Rješenje</u>

Pokreni Upravljačku ploču (Device manager) na računalu i provjeri serijsko sučelje.

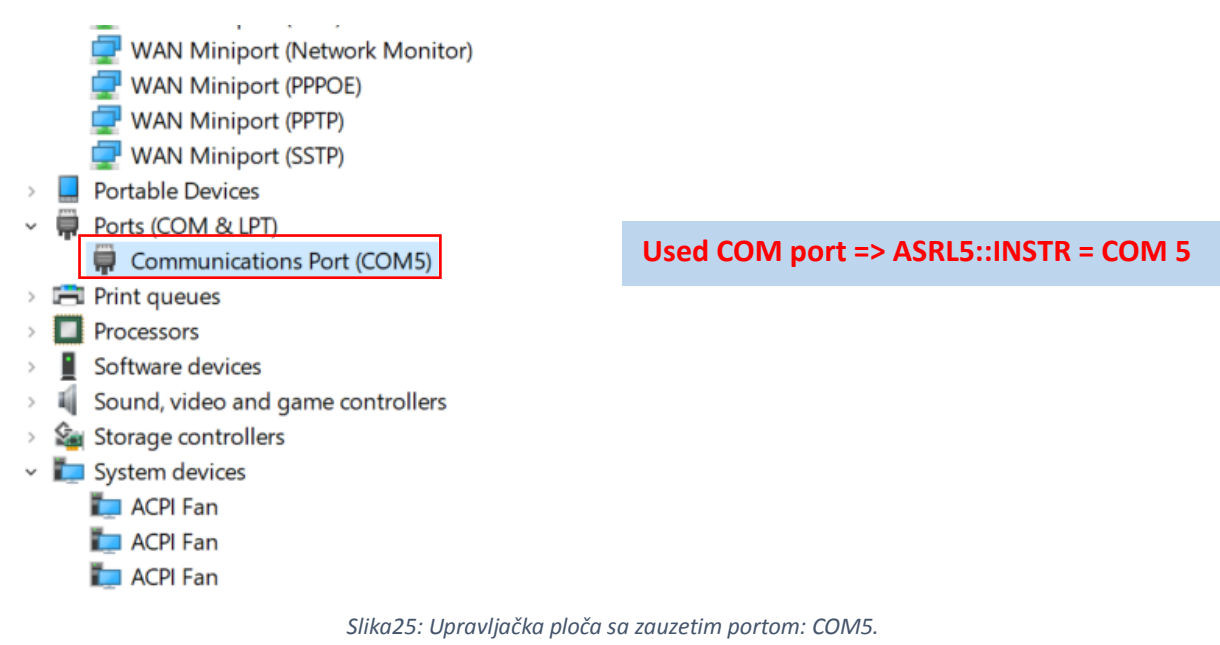

#### Ukloni ili onemogući zauzeti port.

| 🛃 Device Manager                                                      | _ | $\times$ |
|-----------------------------------------------------------------------|---|----------|
| File Action View Help                                                 |   |          |
|                                                                       |   |          |
| 🗖 Network adaptar                                                     |   | -        |
| <ul> <li>Vetwork adapters</li> <li>Revenue Anno Network #2</li> </ul> |   |          |
| Diuetooth Device (Personal Area Network) #2                           |   |          |
|                                                                       |   |          |
| Uulcomm Atheros AR9465 Wireless Network Adapter                       |   |          |
| WAN Miningst (KEv2)                                                   |   |          |
| WAN Miniport (ID)                                                     |   |          |
| WAN Miniport (IP)                                                     |   |          |
| WAN Miniport (I 2TP)                                                  |   |          |
| WAN Miniport (Network Monitor)                                        |   |          |
| WAN Miniport (PPPOE)                                                  |   |          |
| WAN Miniport (PPTP)                                                   |   |          |
| WAN Miniport (SSTP)                                                   |   |          |
| Portable Devices                                                      |   |          |
| V Ports (COM & LPT)                                                   |   |          |
| Communications Port (COM                                              |   |          |
| > 🚍 Print queues Update driver                                        |   |          |
| > Processors Disable device                                           |   |          |
| Software devices Uninstall device                                     |   |          |
| Sound, video and game control Scan for hardware changes               |   |          |
| <ul> <li>System devices</li> <li>Properties</li> </ul>                |   |          |
| ACPI Fan                                                              |   |          |
| Ten ACPI Fan                                                          |   |          |
| ACPI Fan                                                              |   | ~        |
| Uninstalls the driver for the selected device.                        |   |          |

Slika26: Ukloni ili onemogući uređaj na portu COM5.

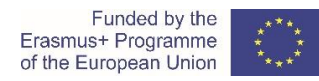

## Pokreni CORELA platformu ponovno (prozor za poruke uređaja treba biti prazan, više nema dodijeljenog ili korištenog serijskog porta).

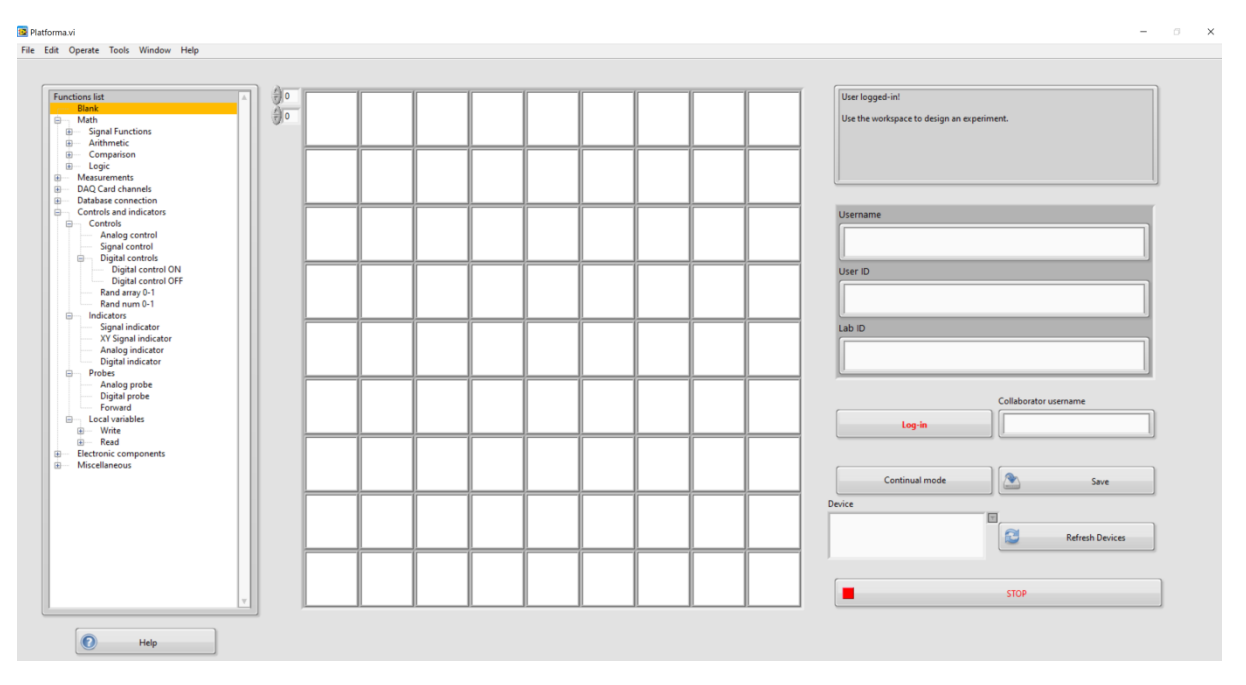

#### Slika27: Radna ploča platforme